## Astrophotographie

MON PROCESSUS DE L'EMPILEMENT À L'IMAGE FINALE

## Sommaire des outils utilisés

- Deep Sky Stacker (évaluation des images brutes)
- Siril Empilement et pré-traitement
- Photoshop Traitement de l'image
- Starnet++ (pour générer une image starless)

## Deep Sky Stacker (DSS)

- ▶ J'utilise DSS afin d'évaluer la qualité des mes images brutes.
- Je sélectionne mes brutes et clic sur « Enregistrer les images cochées »

| strement/Employment                                                                                                    | DespitivyTable | renabri 5.1.5             |                                                                                                    |               |        |       |     |      |       |                        |                                    |         |              |        | -    |
|----------------------------------------------------------------------------------------------------|----------------|---------------------------|----------------------------------------------------------------------------------------------------|---------------|--------|-------|-----|------|-------|------------------------|------------------------------------|---------|--------------|--------|------|
| n Adversimage<br>Indones dark<br>Indones Rat<br>Indones office (nas<br>Indones office (nas                                                                                                    |                |                           |                                                                                                    |               |        |       |     |      |       |                        |                                    |         |              |        |      |
| e lette de Réliera                                                                                                    |                |                           |                                                                                                    |               |        |       |     |      |       |                        |                                    |         |              |        |      |
| in and a scars                                                                                                    |                |                           |                                                                                                    |               |        |       |     |      |       |                        |                                    |         |              |        |      |
|                                                                                                    |                |                           |                                                                                                    |               |        |       |     |      |       |                        |                                    |         |              |        |      |
| apilier incode.                                                                                                    |                |                           |                                                                                                    |               |        |       |     |      |       |                        |                                    |         |              |        |      |
| a load                                                                                                    | Images   181   | - Darkio - Malio          | - Dark Mal I O - Office (Blass I D                                                                                                    |               |        |       |     |      |       |                        |                                    |         |              |        |      |
|                                                                                                    |                | Chemin                    | lidier                                                                                                    | Type          | Filtre | Store | æ   | 61   | Angle | Outsiliteurs           | Talle _ Profendeur                 | trite 1 | . Tenor.     | . Ouve | Fore |
| er ka invega sochóst                                                                                                    |                | C. Her Deservicibilities  | Light (NECHTL 128 (n /hr) 2049C gam128 2040436-01092 -10.8C 0001.8                                                                                                    | Inner         |        | HC.   | AC. | HC   | MC.   | 202404-2785-1745       | 4044 a 2022 L. Manusleaser 21 bits | PTT 1   | 20 2         | . 80   |      |
| in dicalages                                                                                                    |                | C March Convertiliants    | Lafe MSC-631 128-06 Birl 29-99C capit28 28249436-212705 -10.8C 0000 Rr                                                                                                    | 21008         |        | 10    | 50  | HC N | SC.   | 2024-04-27 01 19:55    | state 2011 L. Manufacture 31 bits  | FTT5    | 20 2000      | 1 5.0  |      |
|                                                                                                    |                | D Bies Danaments Materia  | light (NDC-9011_130.0x (Ref. 20494C_gam-120_20040436-012299) -10.0C_0001.0k                                                                                                    | Inspr         |        | HC.   | AC. | HC   | MC.   | 202444-2783-21-58      | 4044 a 2022 L. Manacheaner 20 bits | PETS 1  | 20 2         | + E.O  | M    |
| n anages contrares                                                                                                    |                | CINEDRAMO/ARE.            | Ugit (NICH21, 12L08 (H1, 2949C, gar420, 20240436-212836, -0.4C, 0004.ft                                                                                                    | 21008         |        | NC.   | AC. | NC   | MC.   | 202404-070134-25       | 4044 x 2022 C. Manachrone 26 bits  | FCTS 1  | 30 249-07    | 4 8.0  |      |
| ed par kit                                                                                                    |                | DillesDeumentsMates       | light_NGC4631_138-0x_(Re1_2049C_gam128_2824436-212848_163.0C_0005.0t                                                                                                    | Intege        |        | HC I  | AC. | HC I | MC.   | 202404-2783-36-08      | 4041 x 2822 L. Hanachnone 31 bits  | PITS 1  | 30 2 million | a 80   |      |
|                                                                                                    |                | C MILDRONING WITH         | ugin_NECHE1_120_08_04_29/PC_gan120_2024448-02040_40.00_000.ft                                                                                                    | 21008         |        | NC    | NC. | NC   | MC.   | 202404-0701-28-40      | 4044 x 2022 C. Manadhame 26 bits   | PETS 1  | 30 210107    | 4 8.0  | M    |
| ent                                                                                                    |                | Citie Depres Materia      | UgH_HGC4031_138-0x_BH1_2944C_ppin(20_28248436-21003K_16-8C_0007.0c                                                                                                    | Inege         |        | HC I  | AC. | HC.  | MC.   | 202444-279331-06       | 4041+2822 L. Hanschrone Hibbs      | PITS    | 20 2 mile    | a 80   | . M  |
| ne image                                                                                                    |                | C Methodenerol Arts.      | UNIX PROMITE THE OF BALL PRIME UNITED STORAGE COMPANIES AND AND                                                                                                    | 21008         |        | 10    | NC. | NC   | MC.   | 202404-0703-33.08      | 4044 a 2022 L. Manuframe 28 bits   | PTT     | 20 210101    | 4 5.0  |      |
| mage .                                                                                                    |                | C the Decembration -      | Uph, NGCR01, 131-0s. (http://dx.goint20.2004448-20244., 10.00,0000.0t                                                                                                    | Integr        |        | HC I  | NC. | HC I | MC.   | 202444-2781:35+0       | 4144 x 2822 L. Manachrome 31 bits  | P375 1  | 20 2 mile    | . 80   | M    |
| mean fibite                                                                                                    |                | C Medicaneta/Arts.        | USA NOCARI 120.06 BH 2149C SHI122 201403-21423 -0.4C 0010.8                                                                                                    | 210(#         |        | HC    | NC. | NC   | MC.   | 200404-0783-38-38      | 4044 x 2022 L. Manufacture 20 late | PCTS 1  | 20 249407    | 4 E.O  |      |
| or house                                                                                                    |                | C this Occurrent/Artm     | 0ph,NG0401_03L08.0k.0k1_3044C_part23_304448-2142-510.0C_001LR                                                                                                    | Inequ         |        | HC I  | AC. | HC I | MC.   | 2014/04/27 01:240:18   | 4044 x 2822 V. Manachrome 21 bits  | F05 1   | 20 2 mile    | 1 8.0  |      |
|                                                                                                    |                | C Mis Doluments/Mills     | LIGHT (NECHET) 120-DK (BH1 2049C (JAH120 20340438-014423 -10.8C (2012-R                                                                                                    | 2nage         |        | HC    | NC. | HC N | MC.   | 200404-0783-40.00      | 4044 s 2822 L. Manufacame 28 late  | PCTS 1  | 20 249407    | 4 E.O  |      |
|                                                                                                    |                | C/HelDeciments/Artm       | Ught,NGC401,108.04.0H1_3544C,galh020_3034448-21458,-10.8C,0013.Rt                                                                                                    | Inequ         |        | HC    | AC. | HC I | MC.   | 2014/04/27 0::: 448:36 | 4044 x 2822 No. Manachrone 26 bits | PD5 1   | 20 2 mobr    | 4 8.0  |      |
|                                                                                                    |                | C (Net Dataments/Materia) | 14/10/2010/01/2010/01/2010/2010/2010/201                                                                                                    | Drage         |        | HC I  | NC. | HC.  | MC.   | 202404-0783-46-08      | 4041 s 2022 U. Manadhame 28 late   | PETE I  | 20 2 10/07   | 4 8.0  | . M  |
| T42                                                                                                    |                | C His Deciments/Artm      | Ught, W00401, 101.01; (http://doi.org/10.20.204446-215944, -10.10.2015.ft                                                                                                    | Inequ         |        | HC .  | NC. | NC   | MC.   | 202444-278:::40:40     | 4044 x 2822 No. Manachrone 26 bits | P075 1  | 20 2 mole    | 4 80   | M    |
| ramitras Pand/TTS                                                                                                    |                | D (Net Desaments/Value -  | Light J1020421_128.0x_Bit _ 20490_ period_ 20240438-028287_10.00_000A.Bit                                                                                                    | Inage         |        | HC    | NC. | NC   | MC.   | 202404-0783-80-87      | 4044 a 2022 L. Manachmann 28 July  | PETS 1  | 30 2 million | 4 8.0  | M    |
| wger                                                                                                    |                | CitikeOscinentriArts      | Ught, NGC4631, 138-04 (brill, 2944C, gain 129, 28348436-215581, -10-8C, 0017 /ht                                                                                                    | Inequi        |        | 10    | AC. | HC I | MC.   | 202444-2782-5398       | 4044 x 2022 V. Manachrome 26 bits  | P075 1  | 30 2mmbr     | 1 8.0  |      |
| register                                                                                                    |                | D. (Hes Dassershild Altra | Light / NOCHEL 128.06 (Br 1, 2049)C (period), 20240438-018708 - 10.02 (0018.06                                                                                                    | Inspr         |        | HC    | AC. | HC   | MC.   | 202404-2783-88-04      | 4044 x 2822 L. Manuframe 28 bits   | PETS 1  | 20 2 mm/0 m  | a 8.0  |      |
| consumits                                                                                                    |                | CINe Oscanete/Arts        | Ught /NIC4031_138.0x (br1_2544C_gap+20_20246436-25591810.0C_0019.ft                                                                                                    | 2nece         |        | NC    | AC. | HC   | MC.   | 202444-378257:37       | 4044 x 2822 V. Manachrone 2i bits  | FITS 1  | 30 2mm0r     | 1 8.0  |      |
| the Description of the Real Property lies                                                                                                    |                | D (Nes Dasamenis/Jahn     | Light_302C4031_138.0k_30+1_20490C_gam-120_20240438-0201223_10.00_0020.0k                                                                                                    | inege         |        | HC    | AC. | HC   | MC.   | 202404-2783-99-23      | 4044 a 2022 L. Hanachmane 28 bits  | PITS 1  | 20 2 mm 0 m  | + E.O  |      |
| a companyoodalar                                                                                                    |                | CINEDROMONIATE.           | Ught (NIC4631, 138.0x (Hrt. 2949C, garri20, 20240436-220325, -10.0C, 6021.ft                                                                                                    | 21008         |        | NC    | NC. | HC N | MC.   | 202444-2792/01/25      | 4044 x 2822 C. Manachrone 26 bits  | F075 1  | 30 2 mildr   | 1 8.0  |      |
| and a database                                                                                                    |                | C Max December 2014       | International and the Best States' section in the state of the section in                                                                                                    | in the second |        | 147   |     | 147  | 10    | 20204-04-02-02-02-02   | state with a block of the          | PTT     | at tents     |        |      |
| Contraction of the second second seco |                |                           | of the second second seco |               |        |       |     |      |       | energy of new page     |                                    |         |              |        |      |

## Deep Sky Stacker (DSS)

Je regarde le « Score » et supprime les moins bonnes brutes (score bas)

| DeepSkyStacker 4.2.6                                                                                                    | _                                   |                                  |                                                                         |        |        |        |       |       |         |                      |             |                                                                  |         |     |          | -    | o ×     | ;  |
|----------------------------------------------------------------------------------------------------|-------------------------------------|----------------------------------|-------------------------------------------------------------------------|--------|--------|--------|-------|-------|---------|----------------------|-------------|------------------------------------------------------------------|---------|-----|----------|------|---------|----|
| Enregistrement/Empilement                                                                                                 | DeepSkyStacker<br>est disponible en | version 5.1.5<br>téléchargement. |                                                                         |        |        |        |       |       |         |                      |             |                                                                  |         |     |          |      |         | ł  |
| Ouvrir des fichiers image<br>des fichiers dark<br>des fichiers flat<br>des fichiers dark flat<br>des fichiers offset/bias |                                     |                                  |                                                                         |        |        |        |       |       |         |                      |             |                                                                  |         |     |          |      |         |    |
| Ouvrir une liste de fichiers<br>Enregistrer la liste des fichiers<br>Vider la liste                                       |                                     |                                  |                                                                         |        |        |        |       |       |         |                      |             |                                                                  |         |     |          |      |         |    |
| Cocher tout                                                                                                    |                                     |                                  |                                                                         |        |        |        |       |       |         |                      |             |                                                                  |         |     |          |      |         |    |
| Cocher si supérieur à un seuil                                                                                            |                                     |                                  |                                                                         |        |        |        |       |       |         |                      |             |                                                                  |         |     |          |      |         | -  |
| Décocher tout                                                                                                    | Images : 181                        | - Dark:0 - Flat:0                | Dark Flat : 0 - Offset/Bias : 0                                         |        |        |        |       |       |         |                      |             |                                                                  |         |     |          |      |         |    |
| Encodeters for income contribut                                                                                           |                                     | Chemin                           | Roller                                                                  | Type   | Filtre | Score  | dX    | d٢    | Angle   | Date/Heure           | Talle       | Profondeur                                                       | Infos   | I 1 | Temps    | Ouve | FWHM Fi |    |
| Ciregistre les mayes coulees                                                                                              |                                     | C: Wes Documents (Astro          | Light_NGC4631_120.0s_Bin1_29494C_gain120_20240427-02574510.0C_0147.ft   | Image  |        | 735.06 | 27.26 | 66.43 | -0.01 ° | 2024-04-27 05:55:45  | 4144 x 2822 | Monochrome 16 bi                                                 | ts FITS | 120 | 2 mn 0 s | 0.0  | 4.83 4  | 1  |
| Calculer les décalages                                                                                                    |                                     | C: Wes Documents Astro           | Light_NGC4631_120.0s_Bin1_294MC_gain120_20240427-04112010.0C_0180.ft    | Image  |        | 735.61 | 28.26 | 81.62 | -0.00 ° | 2024-04-27 08:09:19  | 4144 x 2822 | Monochrome 16 bi                                                 | IS FITS | 120 | 2 mn 0 s | 0.0  | 4.83 4  | 11 |
| Empler les images cochées                                                                                                 |                                     | C: Mes Documents Astro           | Light_NGC4631_120.0s_Bin1_294MC_gain120_20240427-01411510.0C_0113.ft    | Image  |        | 746.10 | 31.43 | 40.40 | -0.01 ° | 2024-04-27 05:39:15  | 4144 x 2822 | Monochrome 16 bi                                                 | IS FITS | 120 | 2 mn 0 s | 0.0  | 4.85 4  | 11 |
| Emplement par lot                                                                                                    |                                     | C: Wes Documents Vistro          | Light_NGC4631_120.0s_Bin1_294MC_gain120_20240427-04005110.0C_0175.ft    | Image  |        | 746.89 | 29.35 | 80.53 | 0.01 *  | 2024-04-27 07:58:51  | 4144 x 2822 | Monochrome 16 bi                                                 | IS FITS | 120 | 2 mn 0 s | 0.0  | 4.80 4  | 11 |
|                                                                                                    |                                     | C: Wes Documents Astro           | Light_NGC4631_120.0s_Bin1_29444C_gain120_20240427-04045910.0C_0177.ft   | Image  |        | 750.37 | 28.89 | 82.13 | -0.00 ° | 2024-04-27 08:02:58  | 4144 x 2822 | Monochrome 16 bi                                                 | IS FITS | 120 | 2 mn 0 s | 0.0  | 4.78 4  | 11 |
| Traitement                                                                                                    |                                     | C: yes Documents yestro          | Light_NoC4631_120.08_Bin1_29494C_gain120_20240427-01185310.0C_0103.ft   | Inage  |        | /51.01 | 29.08 | 35.35 | -0.00 * | 2024-04-27 05:16:52  | 4144 x 2822 | Monochrome 16 bi                                                 | IS F115 | 120 | 20005    | 0.0  | 4.89 3  | 11 |
| Quark upp image                                                                                                    |                                     | C: Wes Documents yestro          | Light_NGC4631_120.05_Bin1_2949KC_gain120_20240427-04071210.0C_0178.ht   | Image  |        | 752.77 | 27.96 | 80.14 | 0.00*   | 2024-04-27 08:05:12  | 4144 x 2822 | <ol> <li>Monochrome 16 bit</li> <li>Monochrome 16 bit</li> </ol> | S FIIS  | 120 | 2 mn 0 s | 0.0  | 4.81 4  |    |
| Contra Danas                                                                                                    |                                     | Citites Documents your           | Light NCC4631_120.05_0H1_25444C_gall120_20240427-040255_10.0C_0178.8C   | Indyc  |        | 750.00 | 20.73 | 92.00 | 0.00 -  | 202404-27 08:00:04   | 4144 × 2022 | <ol> <li>Monochrome 16 bit</li> </ol>                            | 6 FTTC  | 120 | 2000     | 0.0  | 4.75 4  |    |
| Copier Image                                                                                                    |                                     | Cilles Documents Astro           | Light NGC4631_120.04 Ein1_2049C_gain120_20249421403007_10.0C_0153.8t    | Intege |        | 735.20 | 29.41 | 00.00 | 0.00    | 202404-27 07:04:00   | 4144 × 2022 | <ul> <li>Monochrome 10 bit</li> <li>Monochrome 16 bit</li> </ul> | IS FITS | 120 | 20000    | 0.0  | 471 4   |    |
| Cree of masque decores                                                                                                    |                                     | C:Wes Documents\Astro            | Light NGC4631 120.0s Bin1 294WC gain 120 20240427-033822 -10.0C 0165 ft | Image  |        | 777.68 | 26.65 | 89.74 | -0.00 * | 2024-04-27 07:36:22  | 4144 x 2822 | Monochrome 16 bi                                                 | FITS    | 120 | 2 mo 0 s | 0.0  | 4.68 4  |    |
| Enregistrer image                                                                                                    |                                     | C:Wes Documents\Astro            | Light NGC4631 120.0s Bin1 294MC gain 120 20240427-011359 -10.0C 0101.ft | Image  |        | 785.09 | 26.29 | 32.28 | -0.00 * | 2024-04-27 05:11:59  | 4144 x 2822 | Monochrome 16 bi                                                 | FITS    | 120 | 2 mn 0 s | 0.0  | 4.75 3  |    |
|                                                                                                    |                                     | C: Wes Documents Vistro          | Light NGC4631 120.0s Bin1 294MC gain120 20240427-011603 -10.0C 0102.ft  | Image  |        | 795.25 | 26.94 | 30.96 | -0.01 ° | 2024-04-27 05:14:03  | 4144 x 2822 | Monochrome 16 bi                                                 | FITS    | 120 | 2 mn 0 s | 0.0  | 4.68 3  |    |
| Options                                                                                                    |                                     | C: Wes Documents Astro           | Light NGC4631 120.0s Bin1 294MC gain120 20240427-014319 -10.0C 0114.ft  | Image  |        | 798.01 | 31.63 | 40.23 | -0.00 ° | 2024-04-27 05:41:19  | 4144 x 2822 | Monochrome 16 bi                                                 | s FITS  | 120 | 2 mn 0 s | 0.0  | 4.79 4  |    |
| Paramètres                                                                                                    |                                     | C: Wes Documents Astro           | Light NGC4631 120.0s Bin1 294MC gain120 20240427-031603 -9.4C 0155.ft   | Image  |        | 798.78 | 28.04 | 76.85 | -0.01 ° | 2024-04-27 07:14:03  | 4144 x 2822 | Monochrome 16 bi                                                 | s FITS  | 120 | 2 mn 0 s | 0.0  | 4.69 4  |    |
| Paramètres Raw/FITS                                                                                                    | 2 <b>1</b>                          | C: Wes Documents Astro           | Light_NGC4631_120.0s_Bin1_294MC_gain120_20240427-0318079.4C_0156.ft     | Image  |        | 798.97 | 27.61 | 76.48 | 0.00 *  | 2024-04-27 07:16:06  | 4144 x 2822 | Monochrome 16 bi                                                 | s FITS  | 120 | 2 mn 0 s | 0.0  | 4.66 4  |    |
| Charger                                                                                                    | 2 🗖 🚜                               | C: Wes Documents Astro           | Light_NGC4631_120.0s_Bin1_294MC_gain120_20240427-01115610.0C_0100.ft    | Image  |        | 799.89 | 26.07 | 31.89 | -0.00 * | 2024-04-27 05:09:55  | 4144 x 2822 | Monochrome 16 bi                                                 | s FITS  | 120 | 2 mn 0 s | 0.0  | 4.73 3  |    |
| Enregistrer                                                                                                    |                                     | C: Wes Documents (Astro          | Light_NGC4631_120.0s_Bin1_294MC_gain120_20240427-03113410.0C_0153.ft    | Image  |        | 803.63 | 27.09 | 79.13 | 0.01°   | 2024-04-27 07:09:33  | 4144 x 2822 | Monochrome 16 bi                                                 | IS FITS | 120 | 2 mn 0 s | 0.0  | 4.66 4  |    |
| Recommandés                                                                                                    | 2 2 3                               | C: Wes Documents Astro           | Light_NGC4631_120.0s_Bin1_294MC_gain120_20240427-03491910.0C_0170.ft    | Image  |        | 812.32 | 22.61 | 84.87 | 0.00 °  | 2024-04-27 07:47:18  | 4144 x 2822 | Monochrome 16 bi                                                 | Is FITS | 120 | 2 mn 0 s | 0.0  | 4.62 4  |    |
| A recence de Deserch-Stacker                                                                                              | 🖉 🖬 🚜                               | C: Wes Documents Astro           | Light_NGC4631_120.0s_Bin1_294WC_gain120_20240427-01230010.0C_0105.ft    | Image  |        | 820.12 | 30.66 | 35.67 | -0.00 ° | 2024-04-27 05:21:00  | 4144 x 2822 | Monochrome 16 bi                                                 | IS FITS | 120 | 2 mn 0 s | 0.0  | 4.63 3  |    |
| A proposition on exception you doubt                                                                                      | 🖉 🖬 🚜                               | C: Mes Documents Astro           | Light_NGC4631_120.0s_Bin1_294MC_gain120_20240427-03210310.0C_0157.ft    | Image  |        | 828.88 | 22.65 | 82.91 | -0.00 * | 2024-04-27 07: 19:02 | 4144 x 2822 | Monochrome 16 bi                                                 | IS FITS | 120 | 2 mn 0 s | 0.0  | 4.63 4  |    |
| Aide de DeepSkyStacker                                                                                                    | 🖉 🖬 🚜                               | C: Wes Documents Wstro           | Light_NGC4631_120.0s_Bin1_294MC_gain120_20240427-0313599.4C_0154.ft     | Image  |        | 832.92 | 27.62 | 76.60 | 0.00 *  | 2024-04-27 07:11:59  | 4144 x 2822 | Monochrome 16 bi                                                 | Is FITS | 120 | 2 mn 0 s | 0.0  | 4.56 4  |    |
|                                                                                                    | i 🛛 🗖 🚒                             | C: Wes Documents Astro           | Light NGC4631 120.0x Bin1 294MC gain120 20240427-033415 -10.0C 0163.ft  | Image  |        | 835.83 | 26.86 | 89.79 | -0.00 ° | 2024-04-27 07:32:14  | 4144 x 2822 | Monochrome 16 bi                                                 | FITS    | 120 | 2 mn 0.s | 0.0  | 4.66 4  |    |

## Siril - Script d'empilement

Siril, sélectionner le répertoire où se trouve mon information et « ouvrir ».

|                                                   | Commission - Comme                                                                         | Coliberation Allerence |        | <br>     |
|---------------------------------------------------|--------------------------------------------------------------------------------------------|------------------------|--------|----------|
| Select Folder                                     |                                                                                            |                        |        |          |
| O Récents                                         | A Mes Documents Astrophotographie 141 IC 443 - Nébuleuse de la méduse - 8 mars 2024        |                        |        |          |
| 🛅 Dossier personnel                               |                                                                                            |                        | Taille | Modifié  |
| 📾 Bureau                                          | 142 M81 Galaxie de Bode La Grande Spirale et NGC 3077 - 12 mars 2024                       |                        |        |          |
| E Decement                                        | Pour CAAS                                                                                  |                        |        | sam.     |
| Documents                                         | 141 IC 443 - Nebuleuse de la meduse - 8 mars 2026                                          |                        |        | sam.     |
| in Downloads                                      | Pour vide reference de ma au Newton 150750 - 7 mais 2024                                   |                        |        | 5 marr   |
| a Music                                           | 138 IC 2574 Nébuleuse de Coddinaton - session 1 - L-Pro - 2024-03-01 - ECHEC               |                        |        | 5 mars   |
|                                                   | 139 NGC 7023 Nébuleuse de lris au RedCat 51 - 4 mars 2024                                  |                        |        | 5 mars   |
| Pictures                                          | Résultats finaux                                                                           |                        |        |          |
| 🛅 Videos                                          | Pour afficher                                                                              |                        |        |          |
| Corbeille                                         | 🛅 136 M101 Test sans filtre - 26 février 2024                                              |                        |        |          |
|                                                   | 137 IC 447 - 26 février 2024                                                               |                        |        |          |
| Windows (C:)                                      | Light_M101_3.0s_Bin1_294MC_gain120_20240225-13560710.0C_0001.jpg                           |                        |        |          |
| 141 IC 443 - Nébuleuse de la méduse - 8 mars 2024 | Light_M101_3.0s_Bin1_294MC_gain120_20240225-13560710.0C_0001.fit                           |                        |        |          |
|                                                   | 🛅 136 M101 Test avec filtre L-eNhance - 24 février 2024                                    |                        |        | 25 févr. |
| + Autres emplacements                             | 💼 135 NGC 6543 Nébuleuse de l'Oeil de Chat - 20 février 2024 - Échec HALO                  |                        |        | 24 févr. |
|                                                   | 133 NGC 7023 Nébuleuse de Iris - 19 février 2024 - ECHEC                                   |                        |        | 24 févr. |
|                                                   | 134 NGC 2264 Amas de arbre de Noël et Nébuleuse du Cône - 20 février 2024 - Echec HALO     |                        |        | 21 févr. |
|                                                   | 132 Sh2-240 Dentelles du Taureau - Session 1 - 8 février 2024                              |                        |        | 12 févr. |
|                                                   | 131 M103 (NGC 581) Amas ouvert - 8 fevrier 2024                                            |                        |        | 9 tévr.  |
|                                                   | 130 NGC 2419 (C25) Vagabond intergalactique - 8 tevrier 2024                               |                        |        | 9 fevr.  |
|                                                   | 129 IC 443 - Nebuleuse de la meduse - session 2 - 6 tevrier 2024                           |                        |        | 8 fevr.  |
|                                                   | Sinicia<br>128 M78 Náhulause de Cener la fantôme - session 2 - 5 févriar 2024              |                        |        | 7 févr   |
|                                                   | 129 IC 443 - Nichtildeise de la médice - session 1 - 5 favrier 2024                        |                        |        | 6 fevr   |
|                                                   | 128 M/8 Nébuleuse de Casner le fantôme - session 1 - 5 février 2024                        |                        |        | 6 févr.  |
|                                                   | 127 Sh2-157 et NGC 7635 Nébuleuses Pince de homard et de la Bulle - 4 janvier 2024         |                        |        | 5 janv.  |
|                                                   | 126 IC 443 - Nébuleuse de la méduse - 22 décembre 2023 - Échec                             |                        |        | 4 janv.  |
|                                                   | 🛅 125 IC 405 Nébuleuses Étoile flamboyante, Tétards, Araignée et Mouche – 21 décembre 2023 |                        |        | 25 déc.  |
|                                                   | 🛅 124 NGC 1491 - Nébuleuse de empreinte fossile - Session 2 - 22 décembre 2023             |                        |        | 25 déc.  |
|                                                   | 100 Sh2-129 Nébuleuse de la chauve souris en vol - Session 7 - 16 septembre 2023           |                        |        |          |
|                                                   |                                                                                            |                        |        |          |
|                                                   |                                                                                            |                        |        |          |

## Siril - Script d'empilement Voici le détails des répertoires ✓ <sup>1</sup> 142 M81 Galaxie de Bode La Grande Spirale et NGC 3077 - 12 mars 2024 Biases 📒 Darks Flats 📒 Lights Masters Process 🚞 Siril

## Siril - Script d'empilement

#### ► Lancer le script suivant

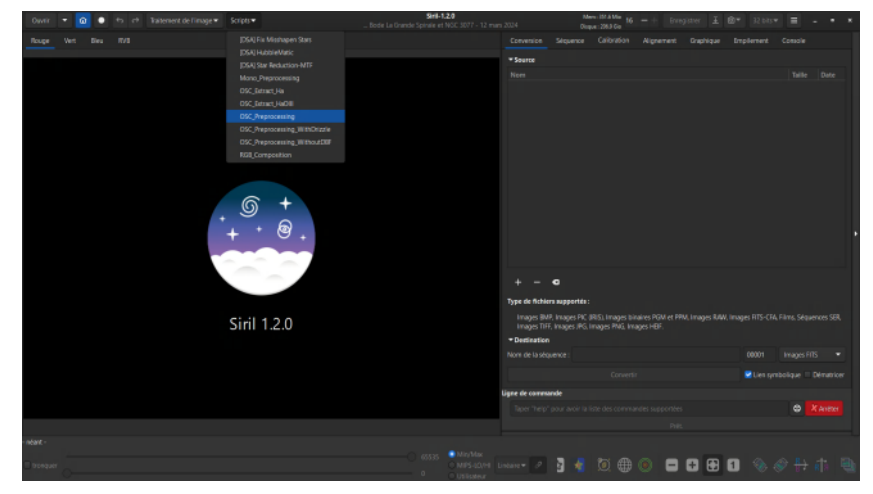

## Siril - Script d'empilement

#### ► Voici le résultat du script.

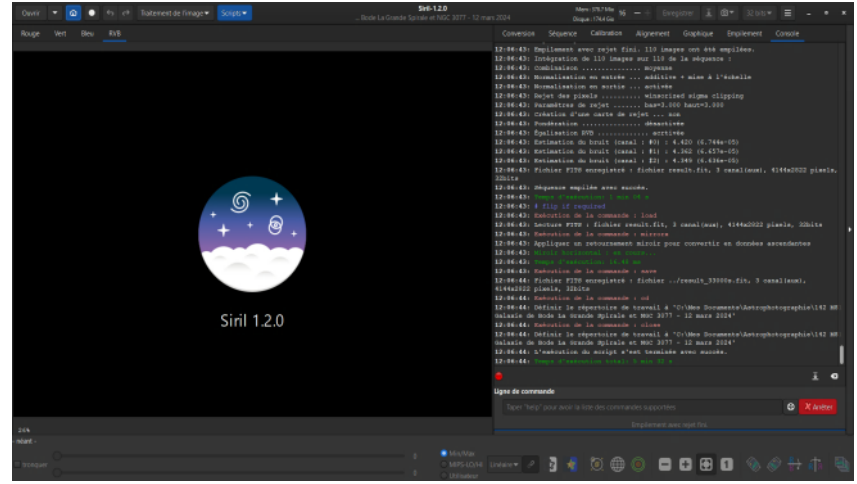

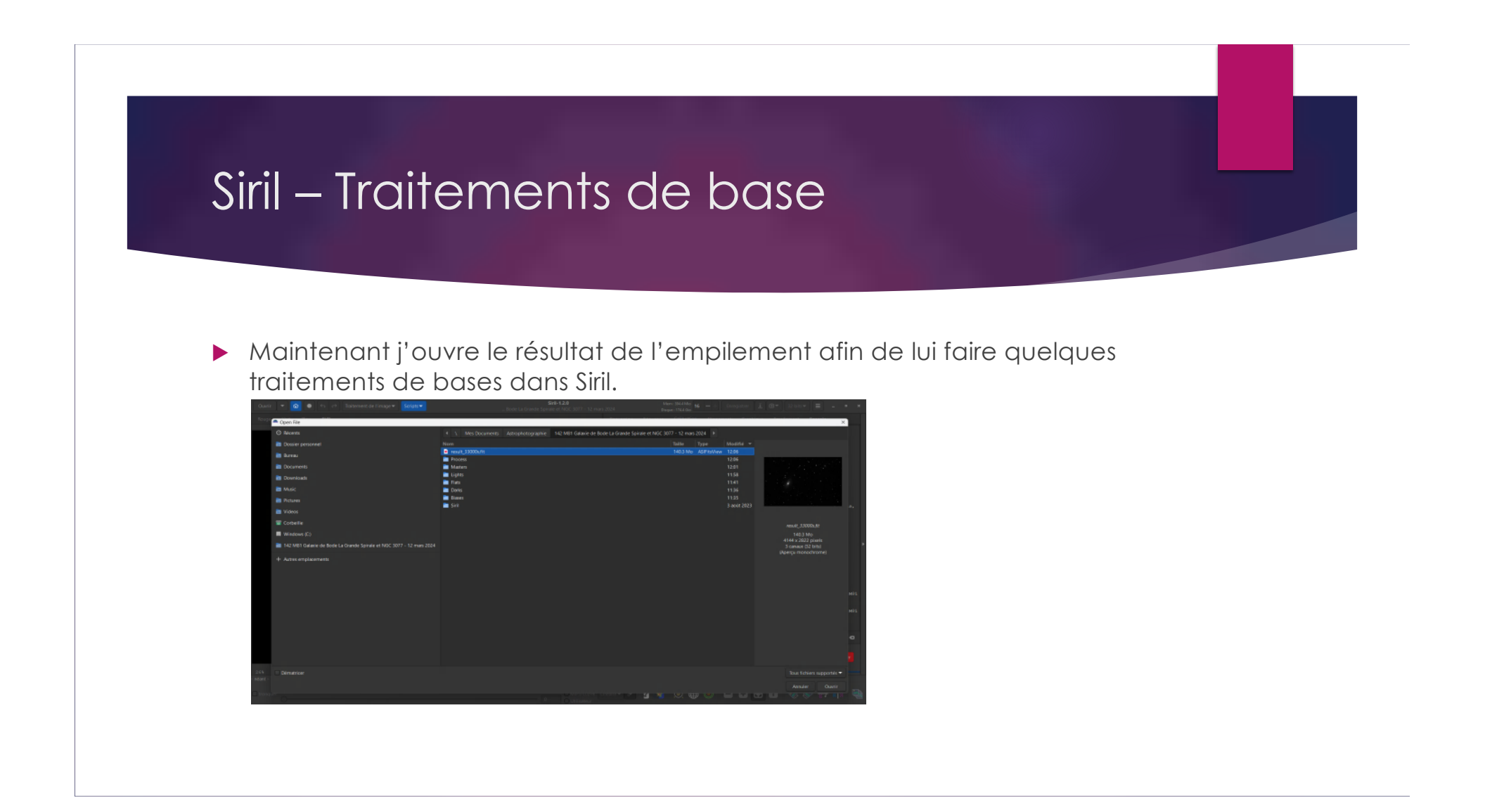

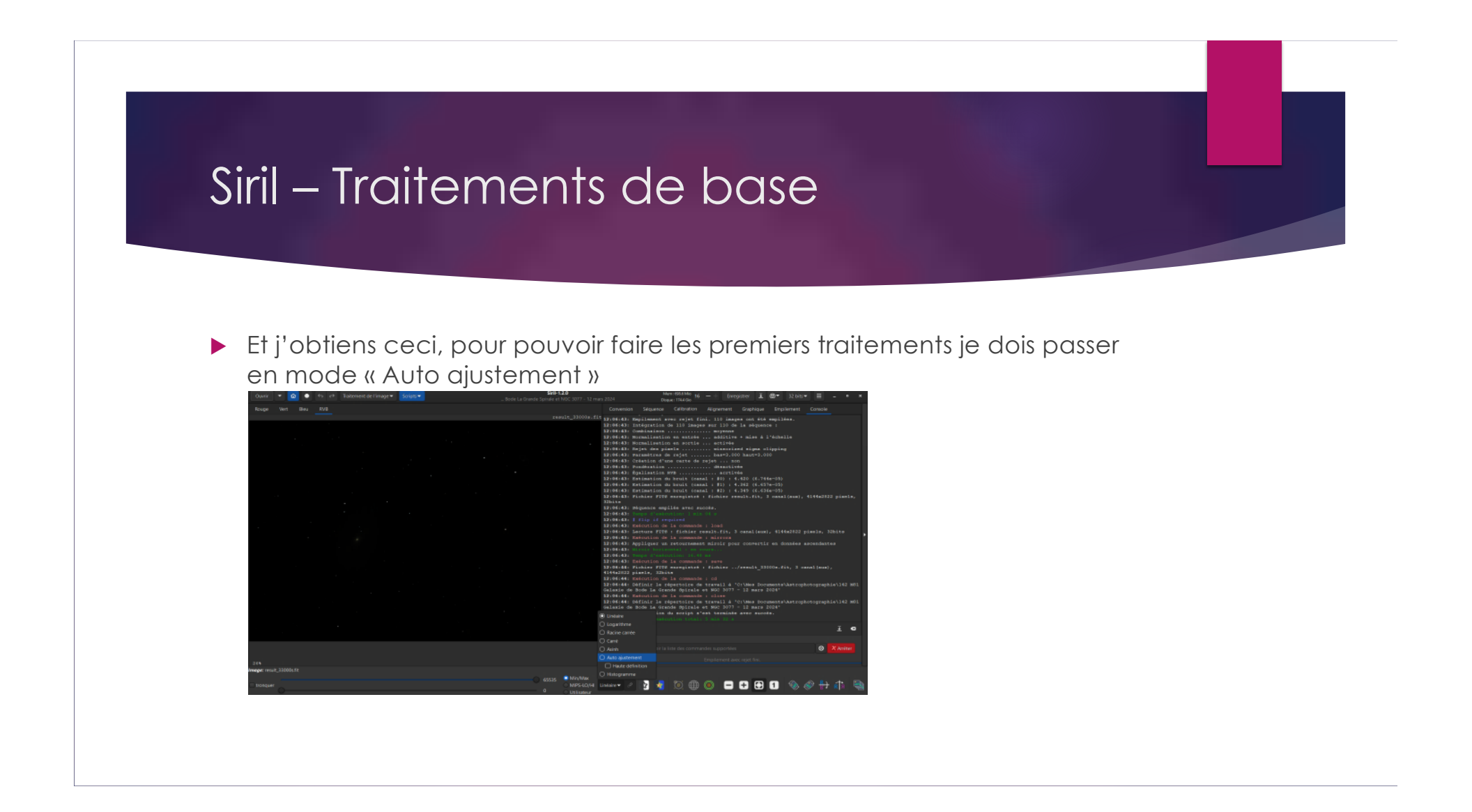

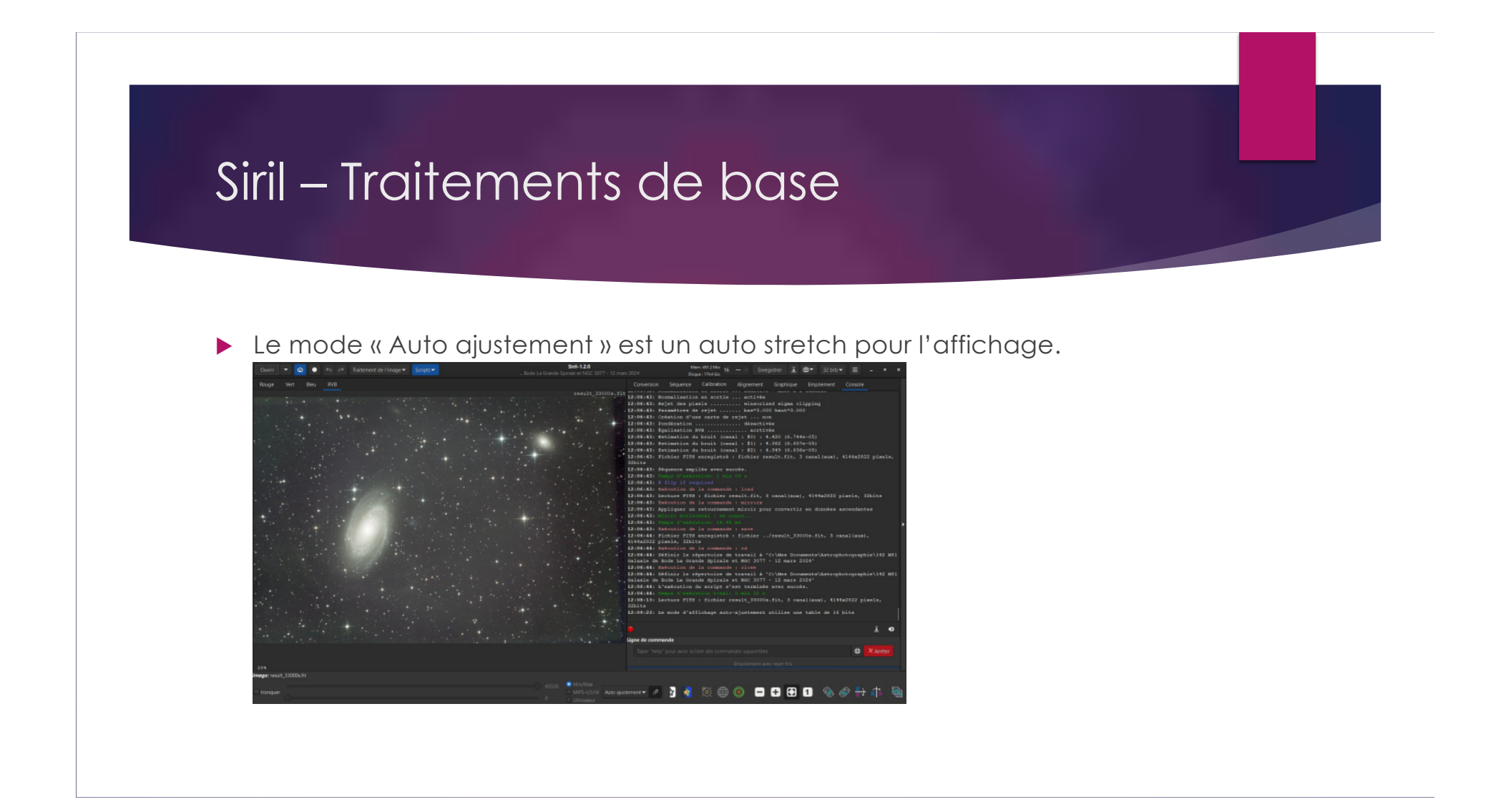

## Siril – Traitements de base - Recadrage

- Là je mets mon image dans le bon sens (c'est relatif) si requis et je procède à un recadrage afin d'éliminer les artéfacts d'empilements.
- Je m'assure de conserver le ratio d'image original (si possible) et lorsque ma sélection est ce que je veux je clic sur « recadrer ».

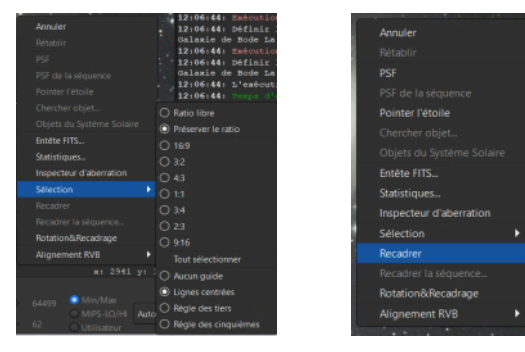

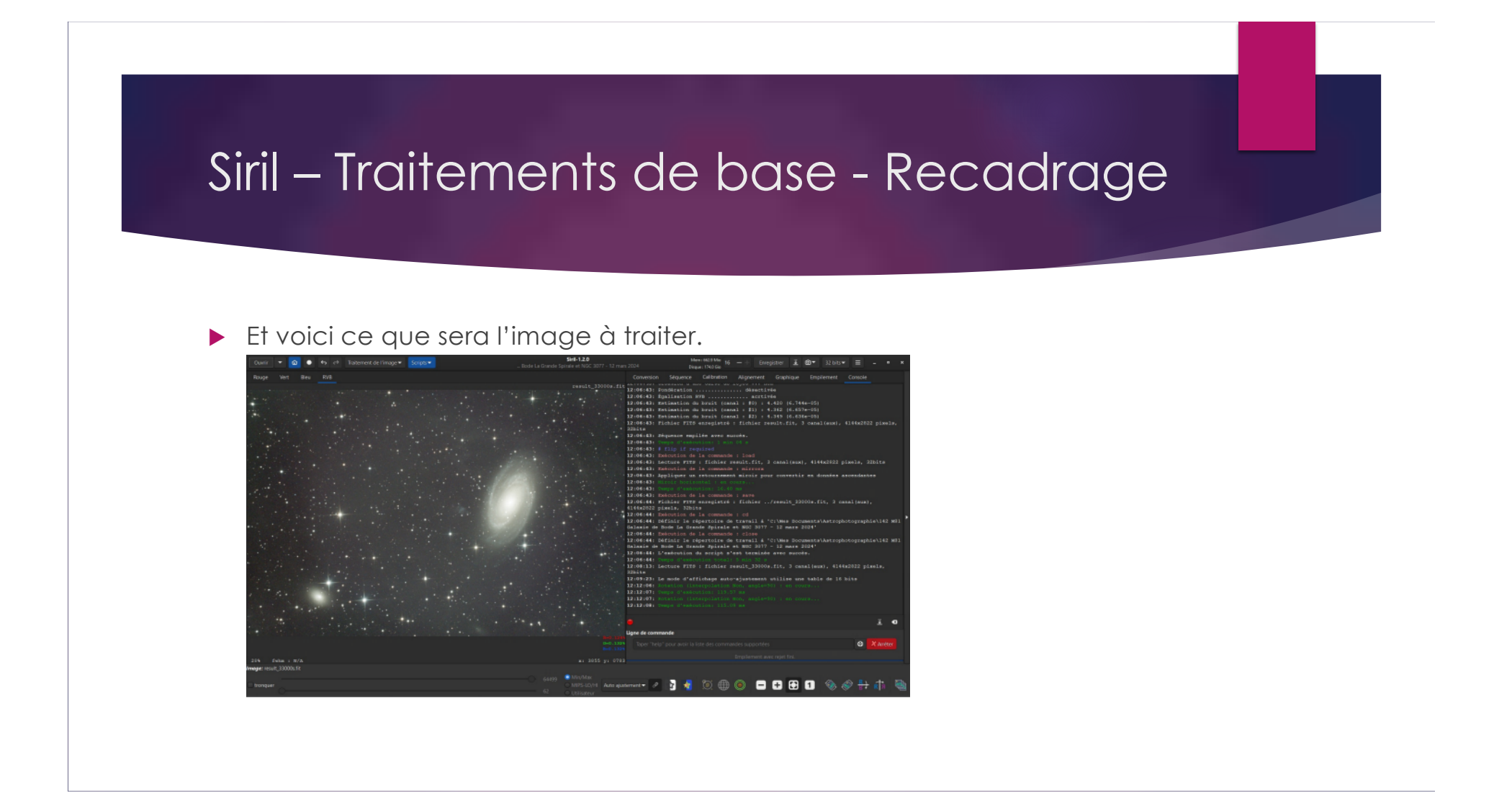

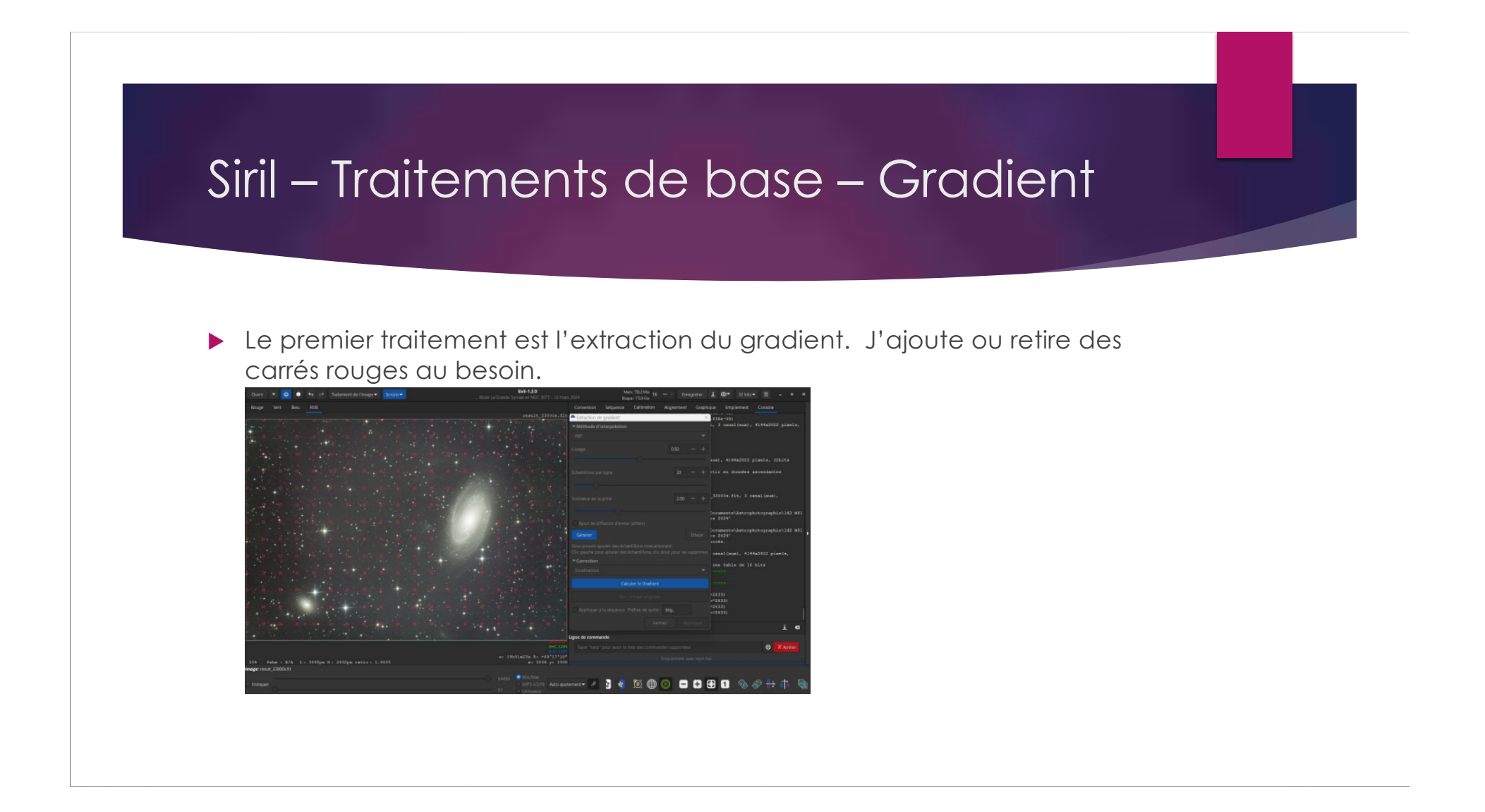

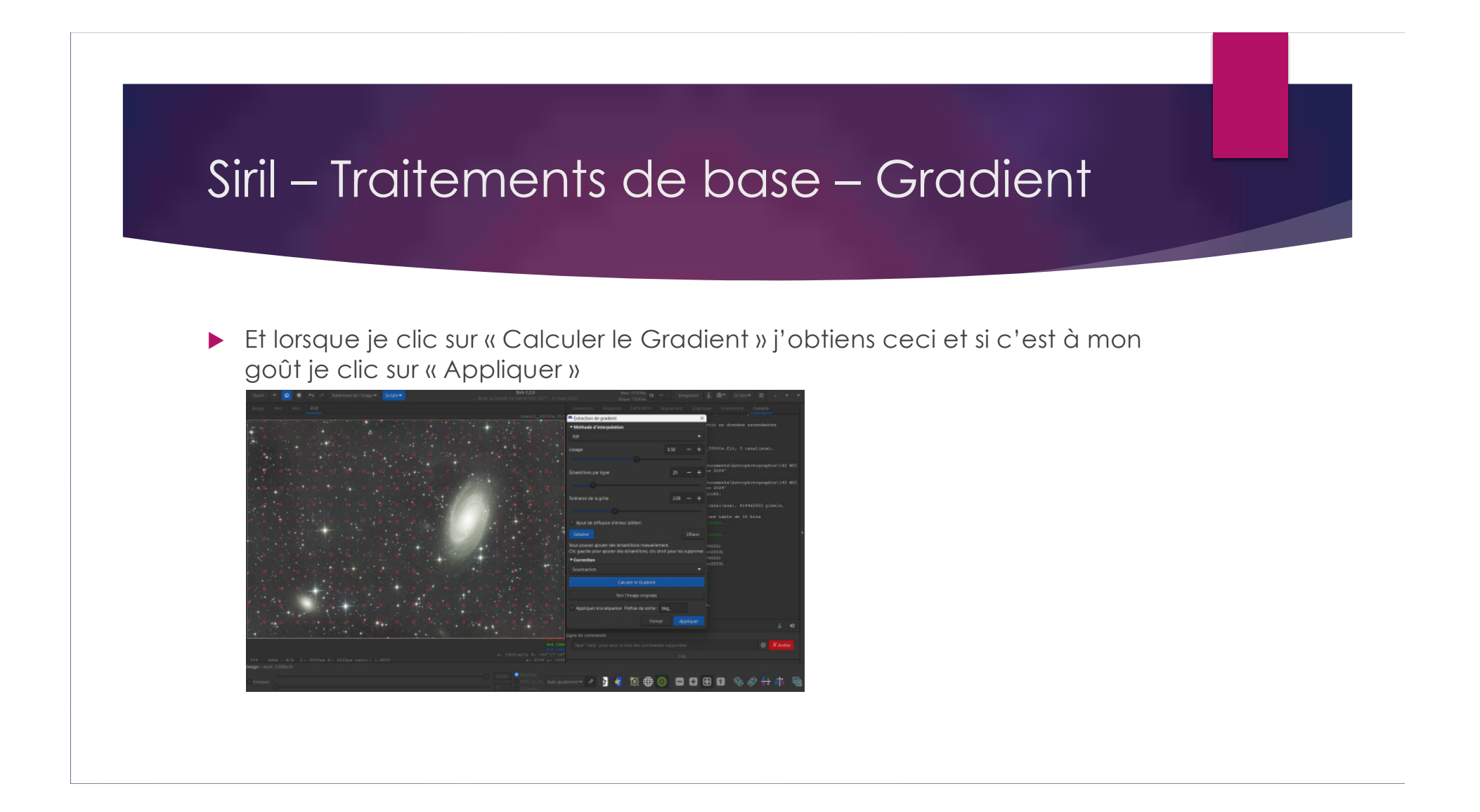

## Siril – Traitements de base – Étalonnage des couleurs

▶ Je fais maintenant l'étalonnage des couleurs par photométrie.

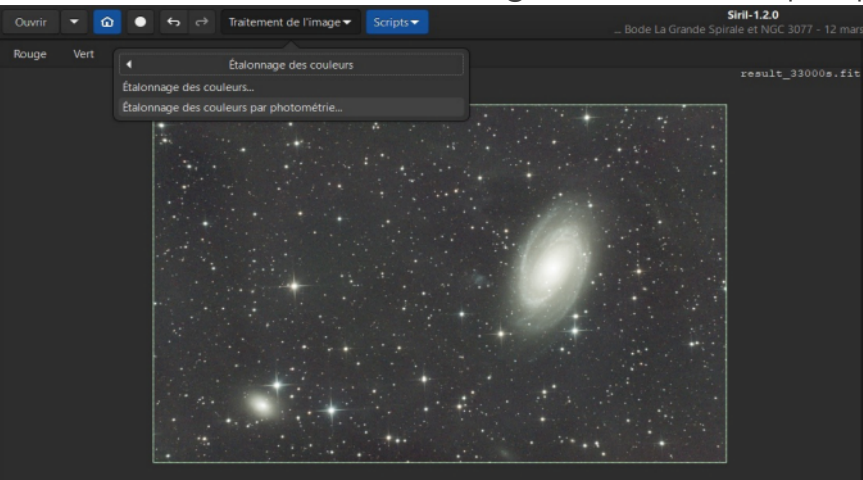

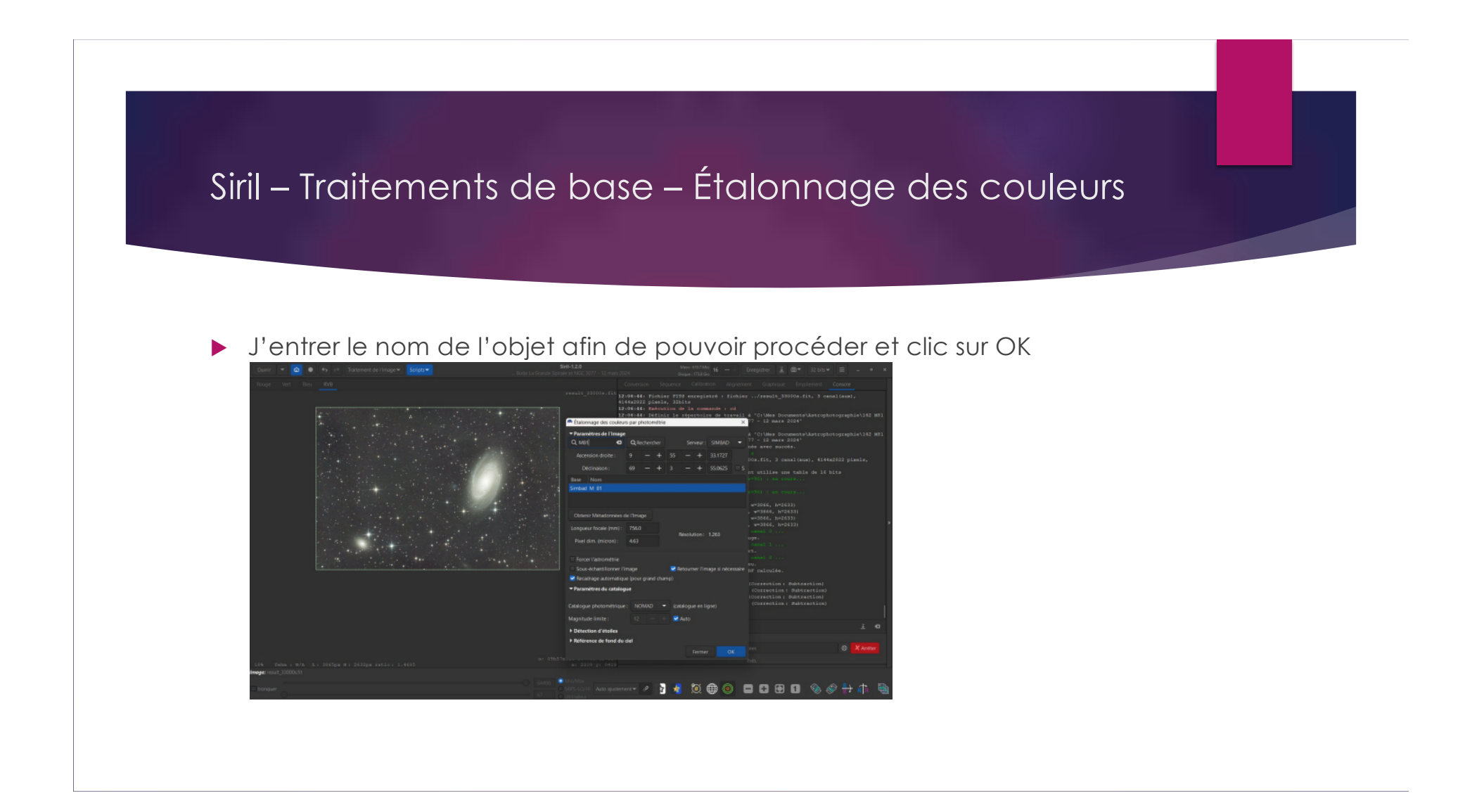

## Siril – Traitements de base – Étalonnage des couleurs

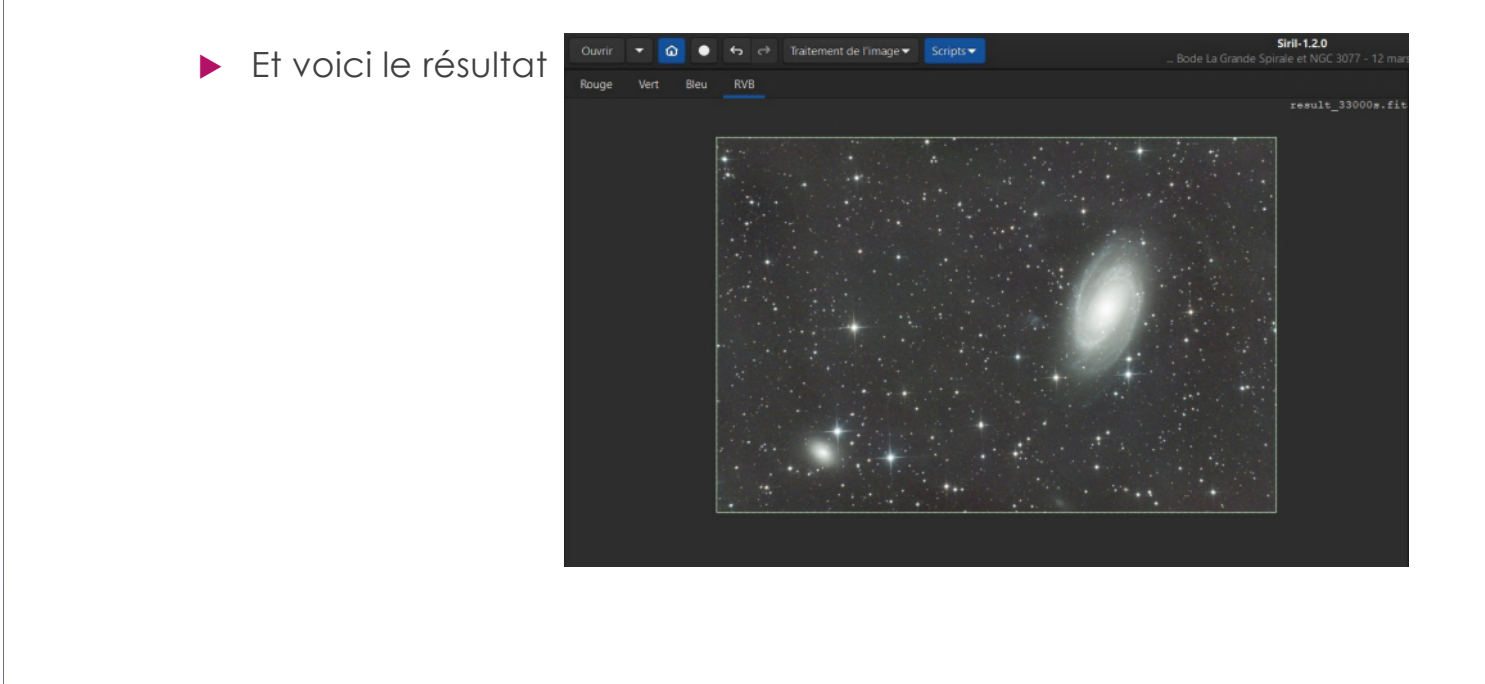

#### Siril – Traitements de base – Suppression du bruit vert

#### Je fais maintenant la « Suppression du bruit vert »

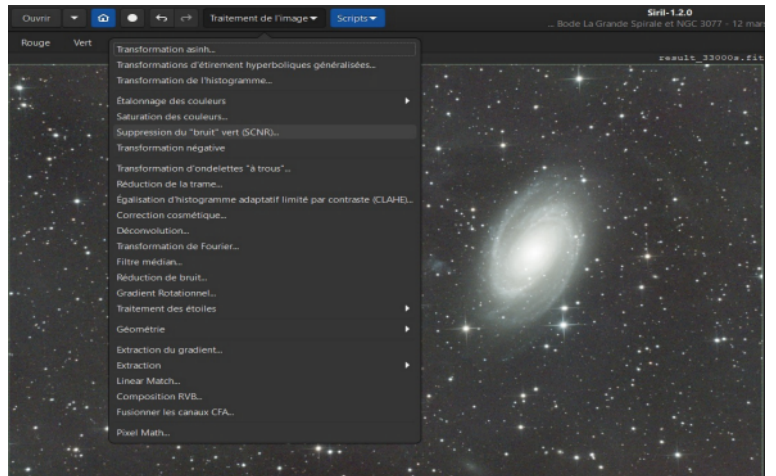

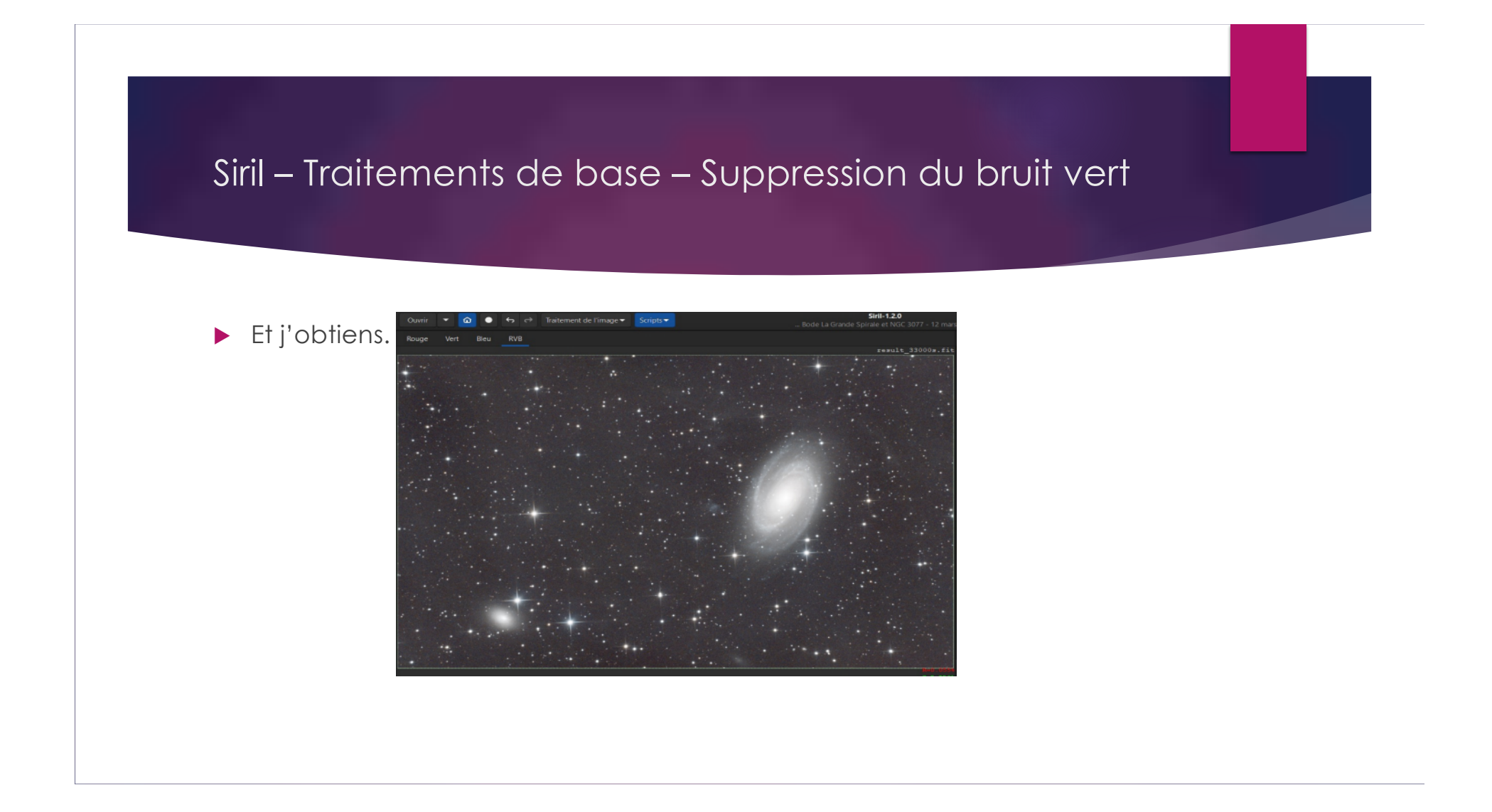

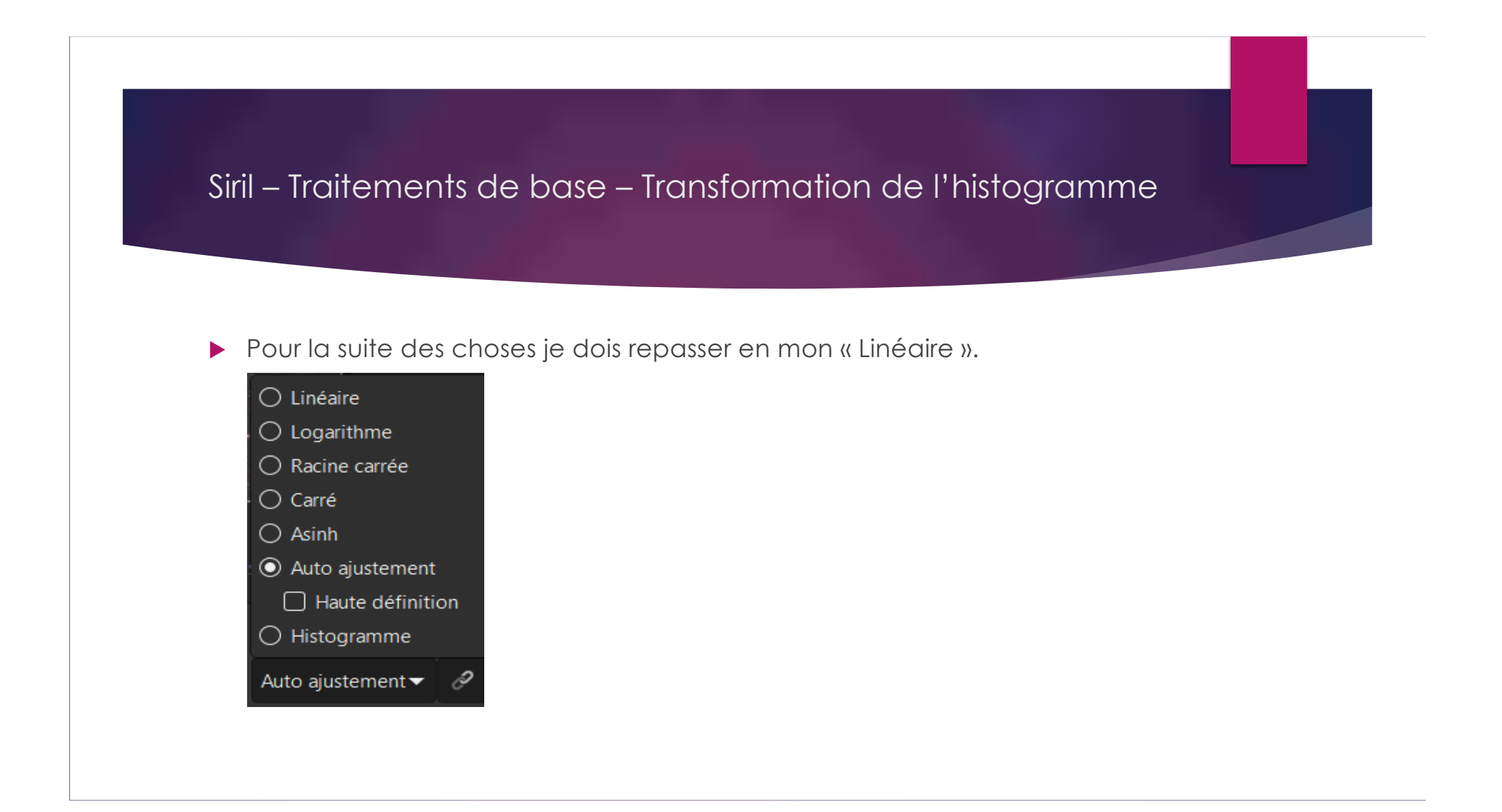

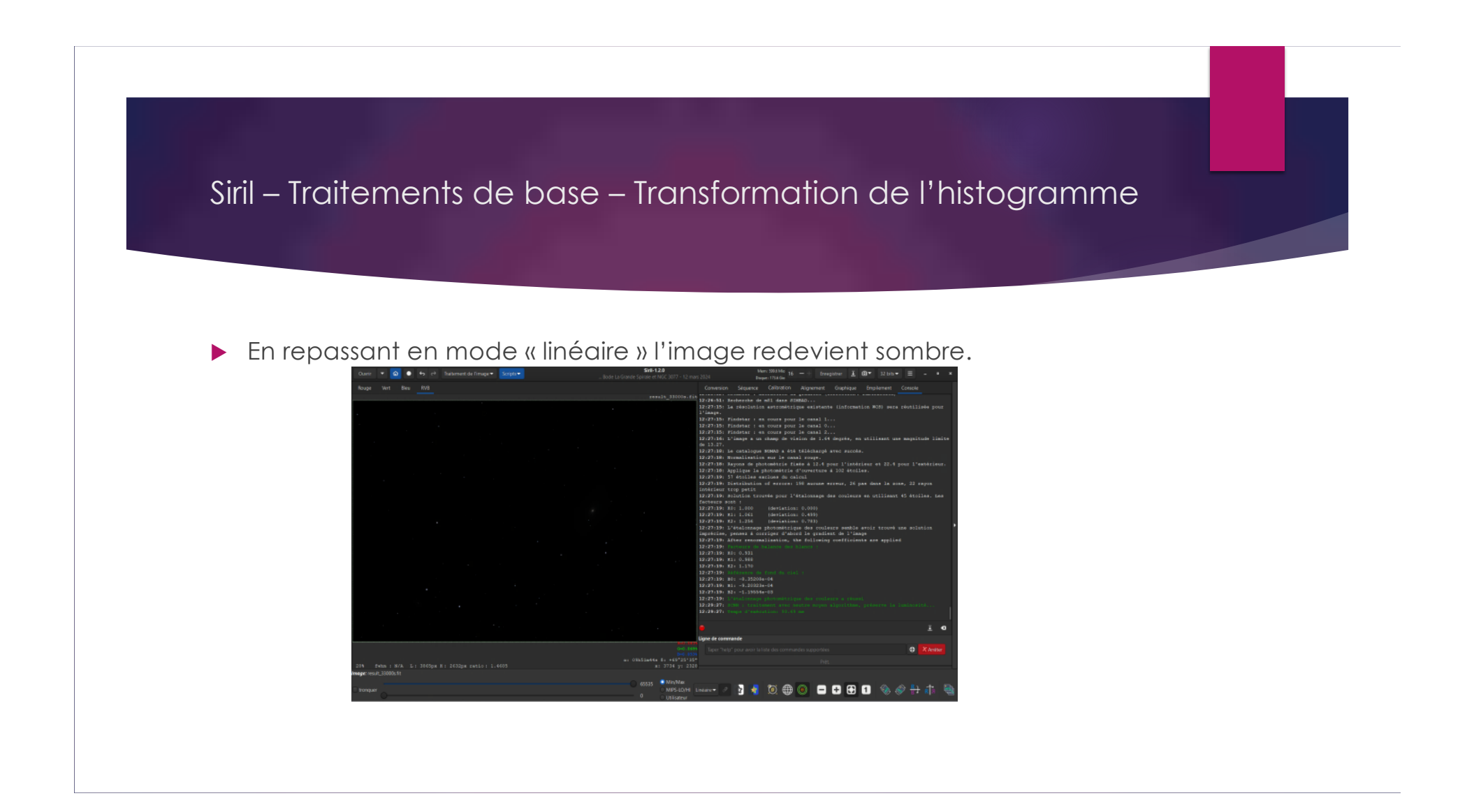

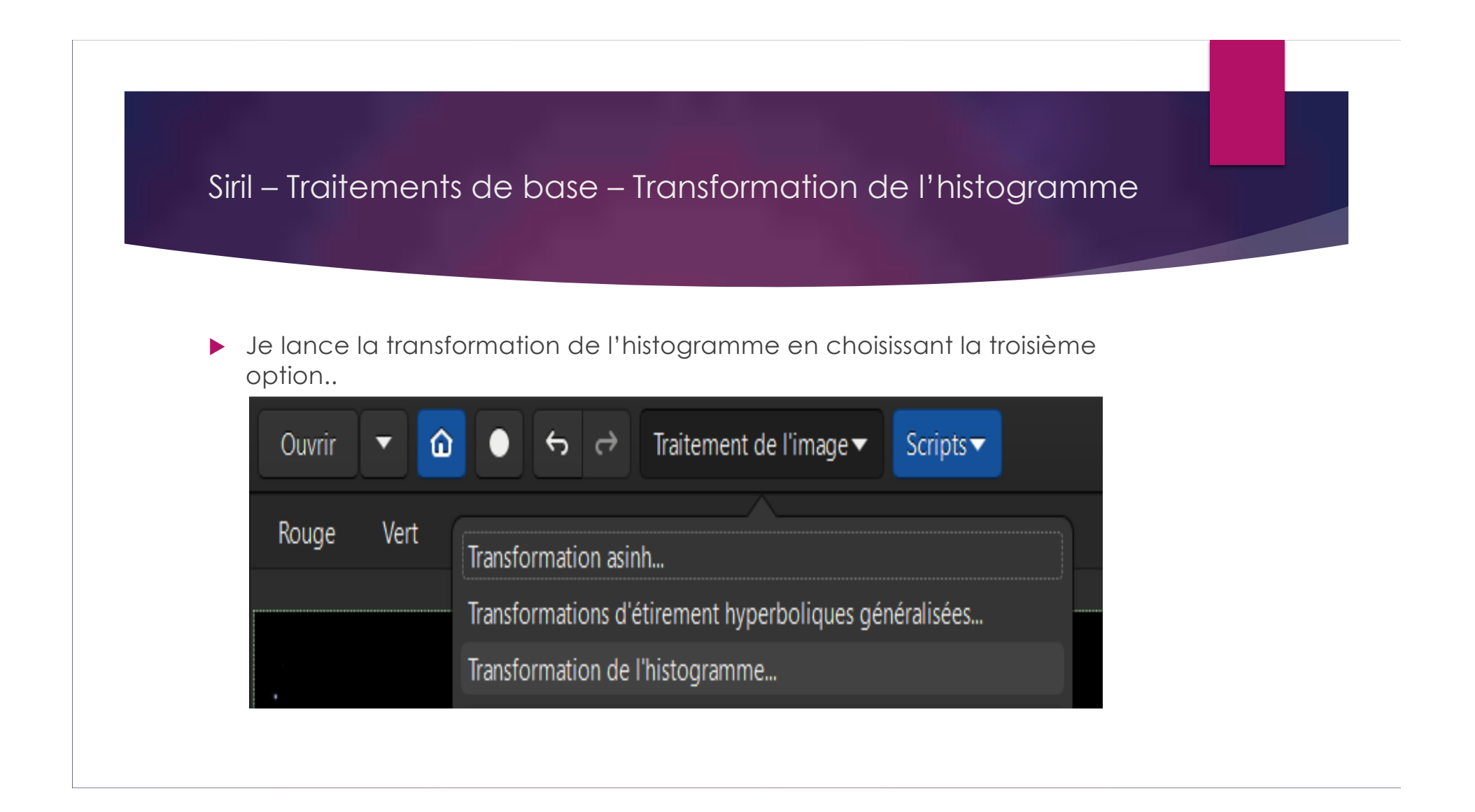

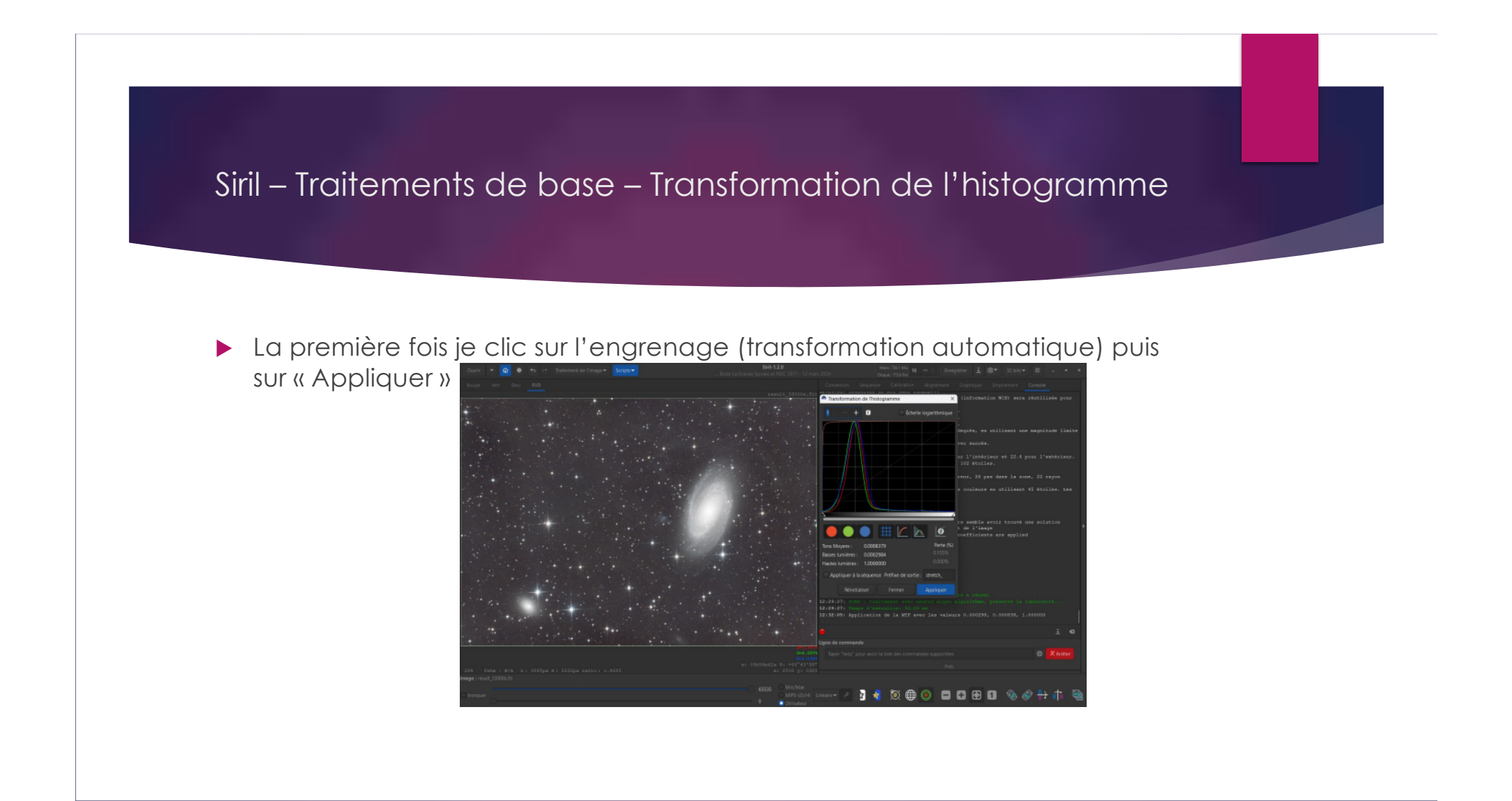

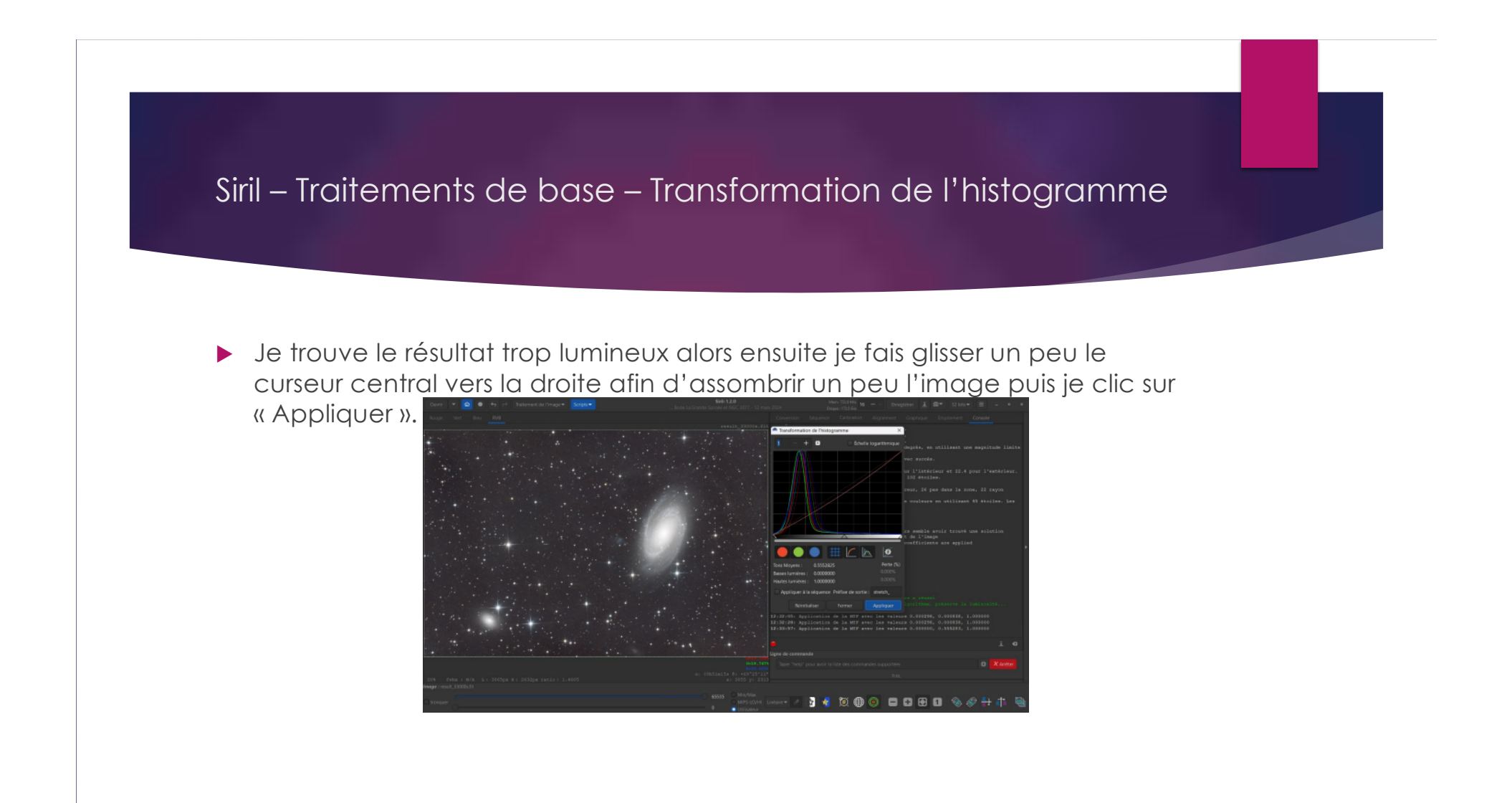

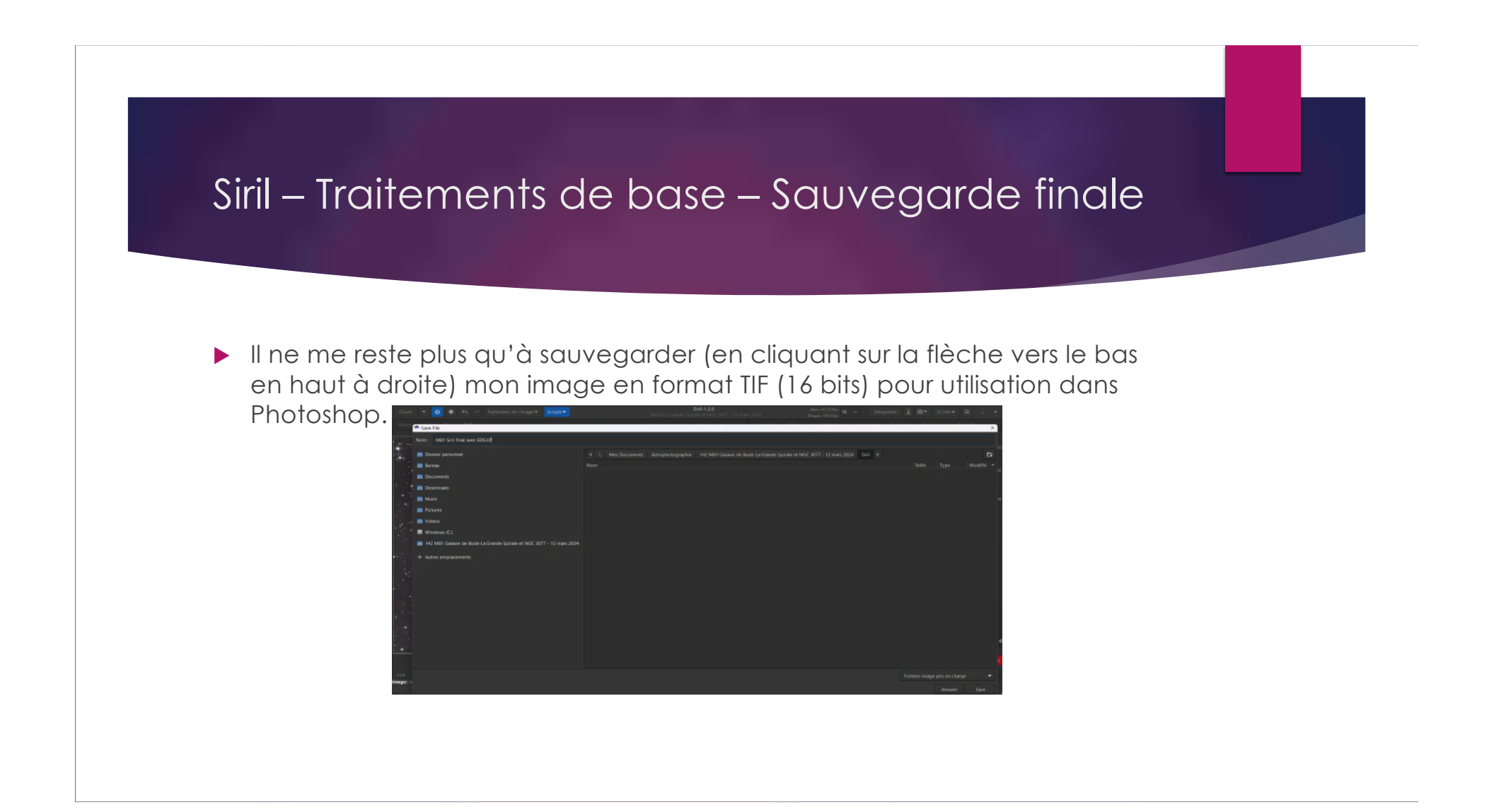

## Siril – Traitements de base – Sauvegarde finale

|            |                                               | 1. 1. C. C. C. C. |              |    | 12:2  | /:19 | : Sol  | uti    | on | trou |
|------------|-----------------------------------------------|-------------------|--------------|----|-------|------|--------|--------|----|------|
| •          | Enregistrer TIFF                              |                   |              |    |       |      |        |        | ×  |      |
| States and | ASTRO-TIFF                                    |                   |              |    |       |      |        |        | •  |      |
|            | Format                                        | Description       | n de l'image | •  |       |      |        |        |    | ge   |
|            | 🔵 8-bit entier non signé                      | SIMPLE            |              |    | т     | / f  | ile do | bes    |    |      |
|            |                                               | BITPIX            |              |    | -32   | / ni | umber  | of     | b: | rma  |
|            | 16-bit entier non signé                       | NAXIS             |              |    | 3     | / ni | umber  | of     | da |      |
|            |                                               | NAXIS1            |              |    | 3866  | / 10 | ength  | of     | da |      |
|            | <ul> <li>32 bits virgule flottante</li> </ul> | NAXIS2            |              |    | 2633  | / 10 | ength  | of     | da |      |
|            | Compression                                   | NAXIS3            |              |    | 3     | / 10 | ength  | of     | da |      |
|            | compression                                   | Convright         | de l'image   |    |       |      |        |        |    |      |
|            | Aucun                                         | Siril             | 1.2.0        |    |       |      |        |        |    | 08e  |
|            |                                               |                   | 2.2.0        |    |       |      |        |        |    | 23e  |
| ۰.         | <ul> <li>Compression Deflate</li> </ul>       |                   |              |    |       |      |        |        |    | 54e  |
|            |                                               |                   |              |    |       |      |        |        |    |      |
|            | Données intégrées                             |                   |              |    |       |      |        |        |    |      |
|            | 🗹 Profile ICC                                 |                   |              |    |       |      |        |        |    |      |
|            |                                               |                   |              |    |       |      |        |        |    | ecu  |
|            |                                               |                   |              | An | nuler |      | Enreg  | jistre | er | n a  |
|            |                                               |                   |              |    |       |      |        |        |    | n d  |

## Siril – Traitements de base – Masque d'étoiles

- Maintenant je me prépare un masque d'étoiles qui me servira à la fin du traitement quand viendra le temps de marier l'image finale (starless) de Photoshop avec ce masque d'étoile.
- Pour ce faire je dois revenir à une image en format linéaire non stretchée (qui n'a pas subie la transformation de l'histogramme), je dois donc annuler les deux transformations de l'histogramme en cliquant 2 fois sur la flèche pointant à gauche

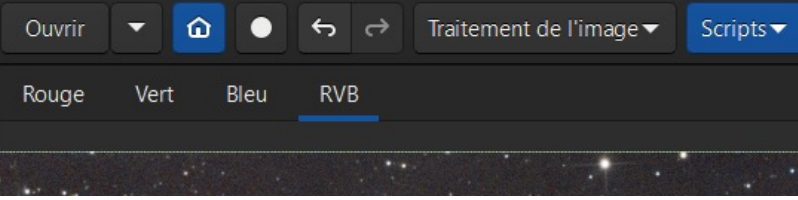

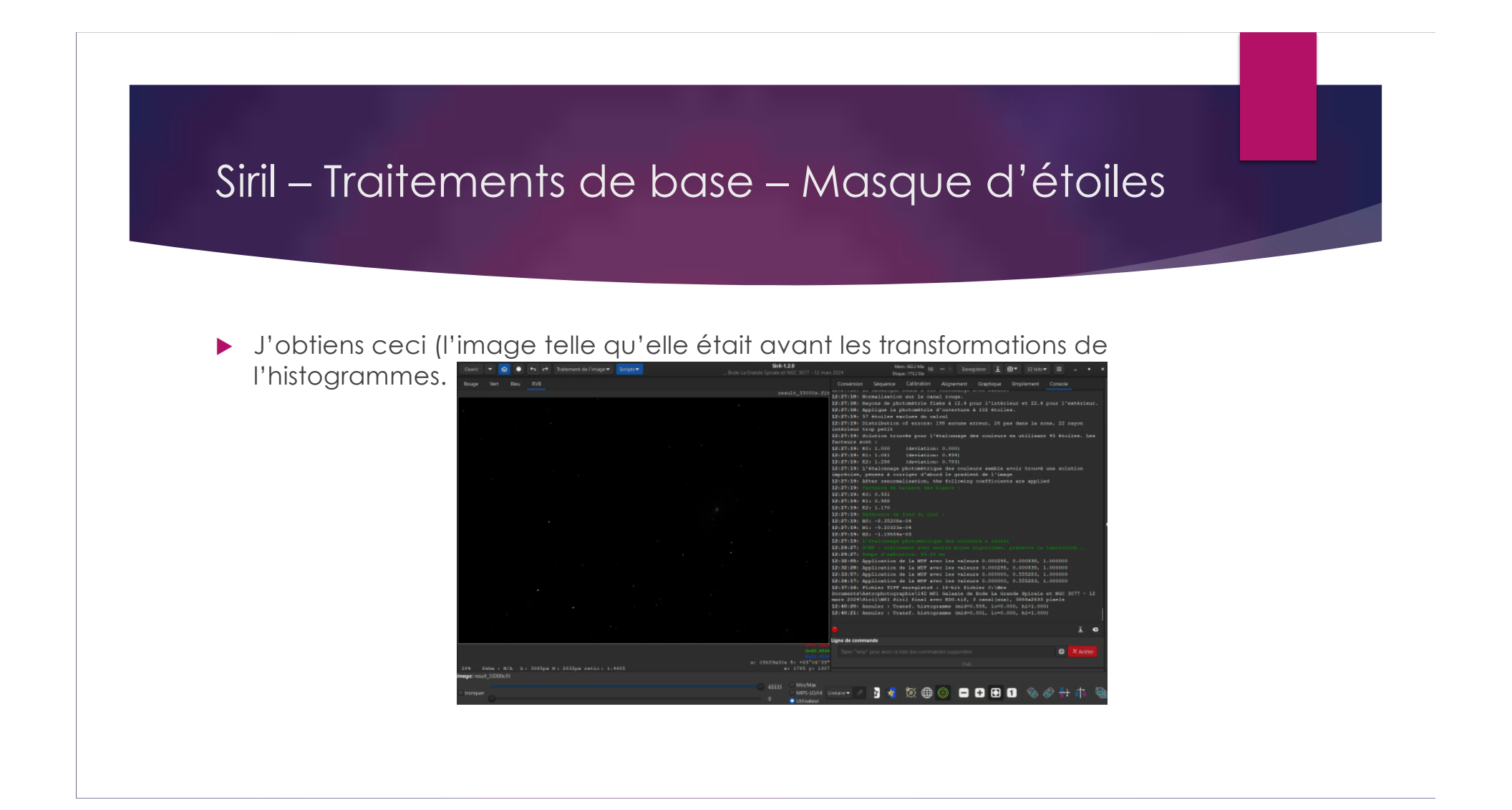

## Siril – Traitements de base – Masque d'étoiles

#### ▶ Je sélectionne « Traitement des étoiles »

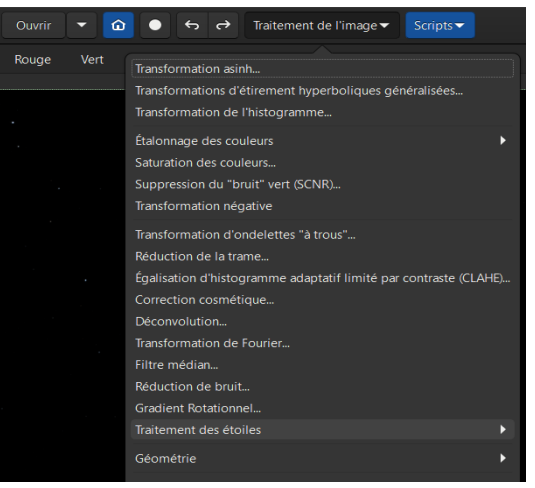

## Siril – Traitements de base – Masque d'étoiles Puis je choisi « Suppression des étoiles Starnet... » Traitement de l'image 🗸 Scripts **▼** Ouvrir 🔻 🕜 🕘 to 🔿 Rouge Vert Traitement des étoiles • Suppression des étoiles StarNet... Recomposition des étoiles... Désaturer les étoiles Resynthèse intégrale Ö

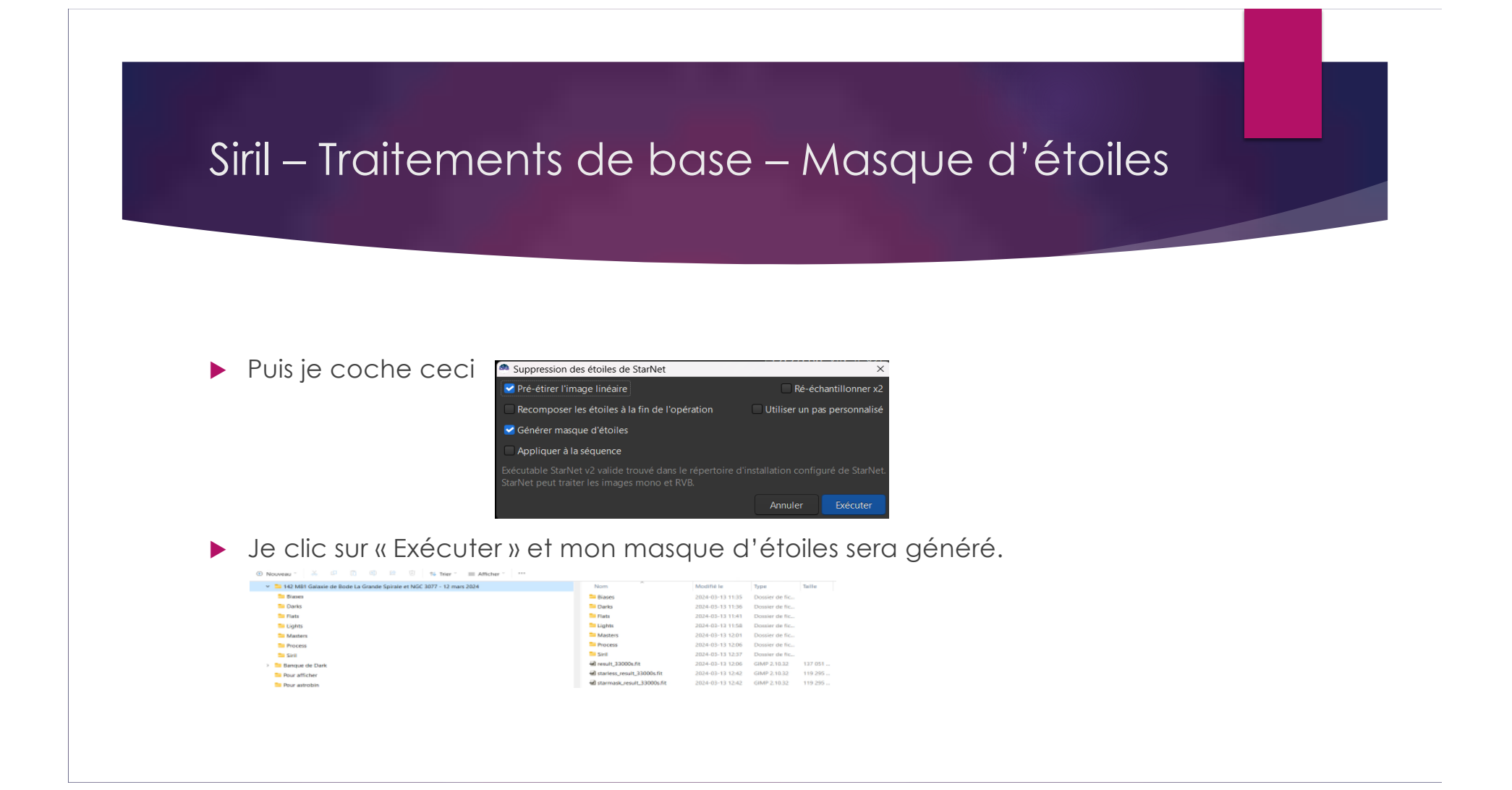

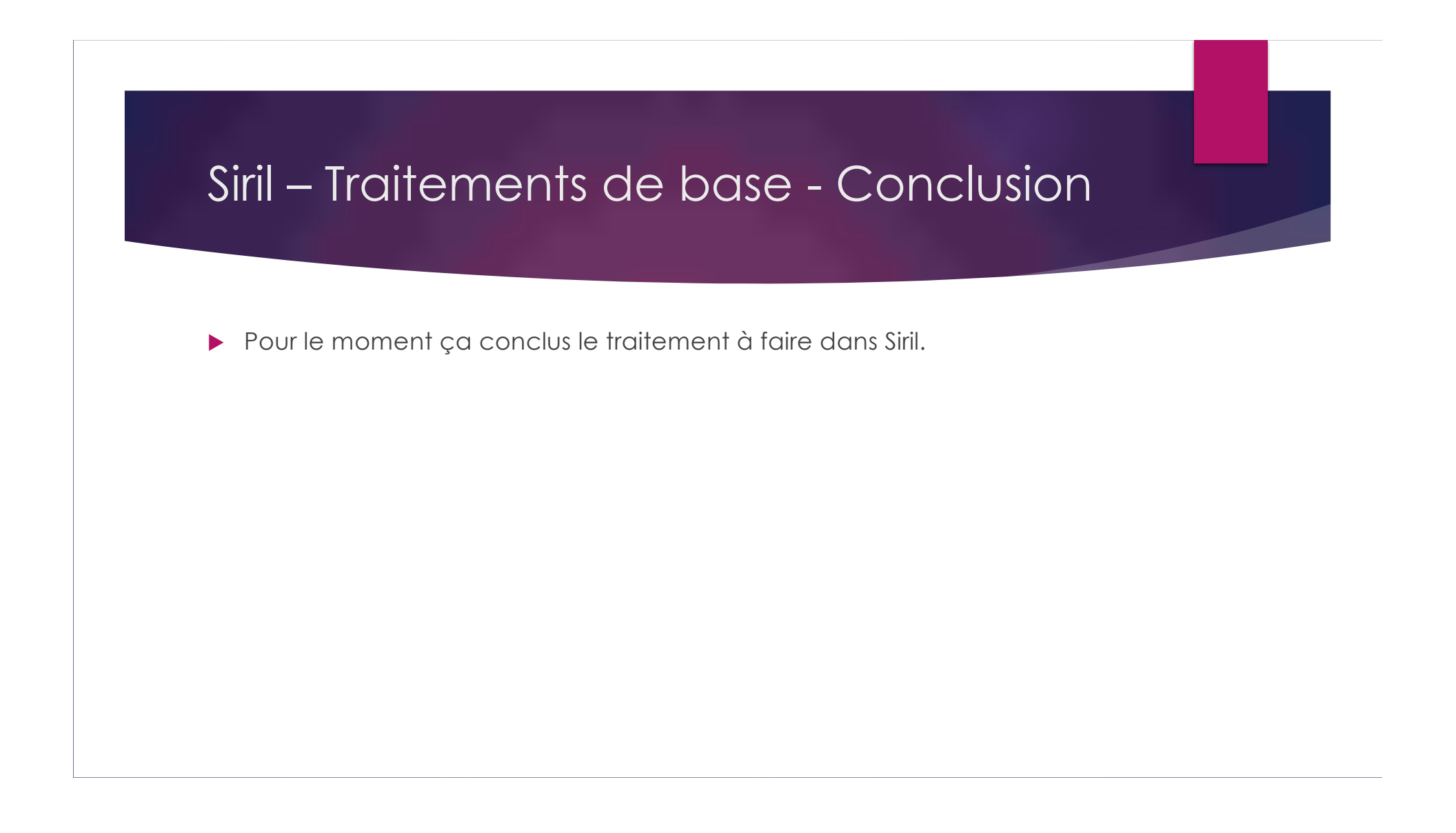

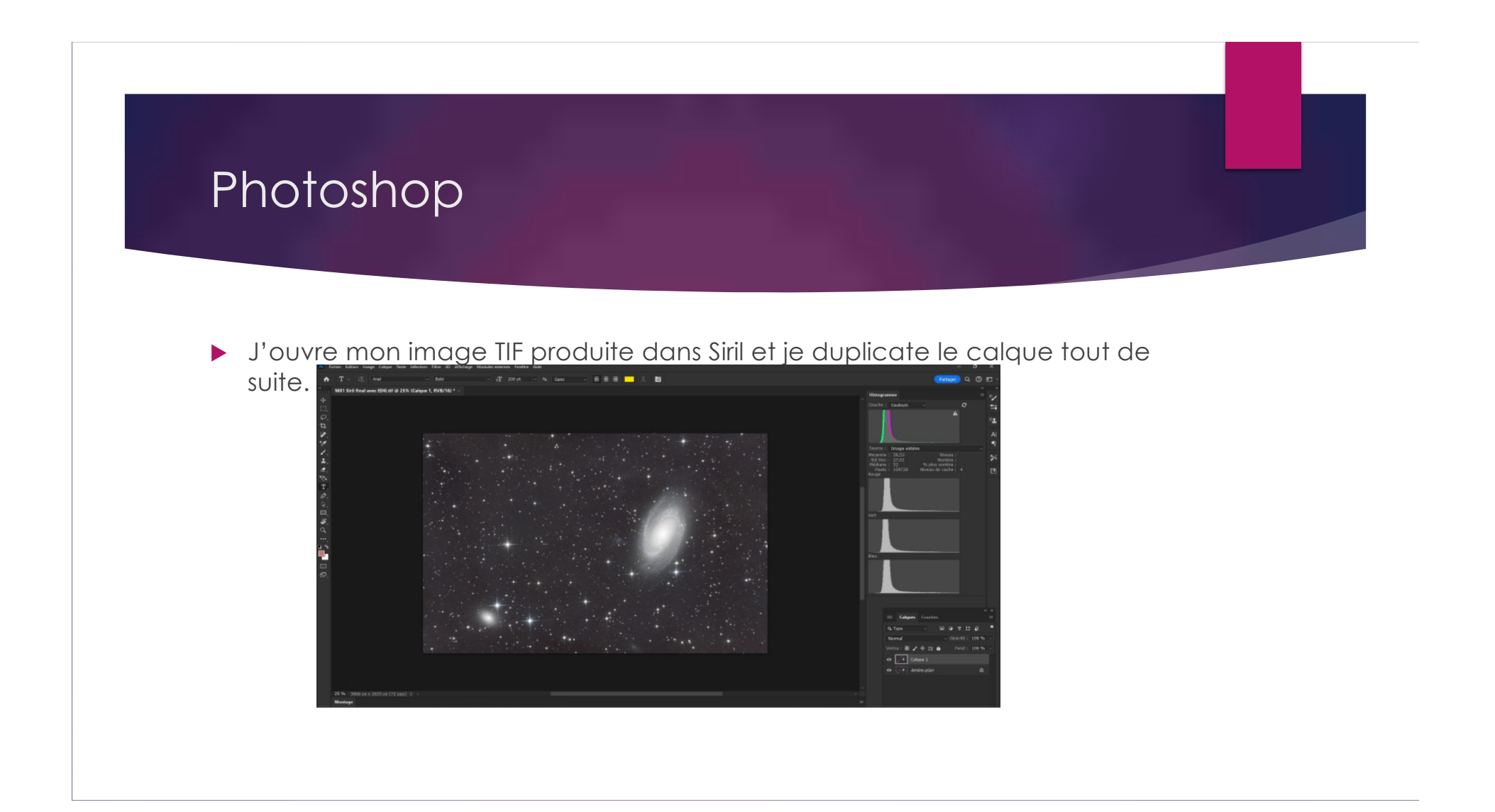

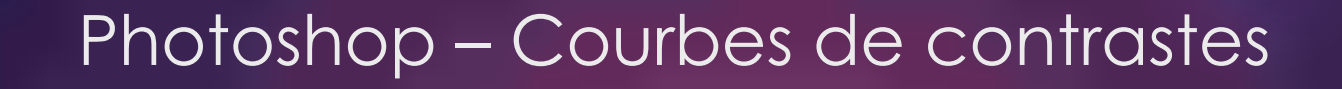

Puis je fais trois très légères courbes de contraste. # 1

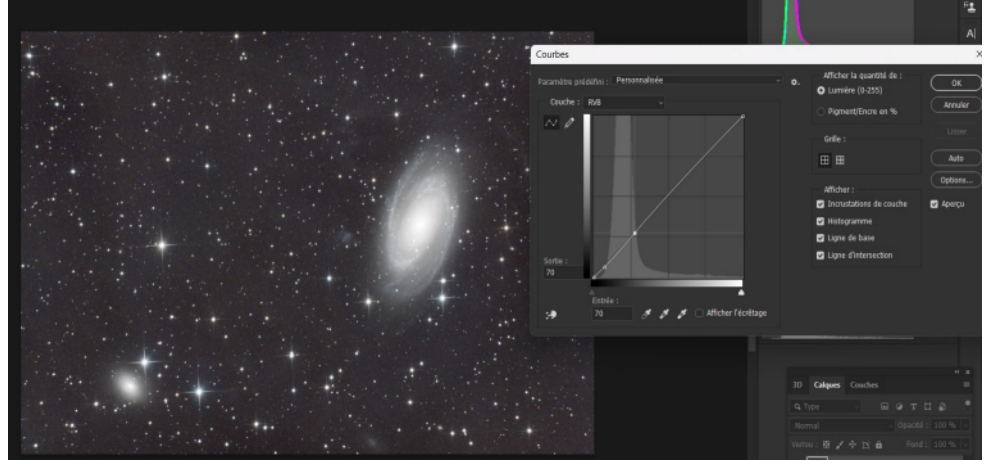

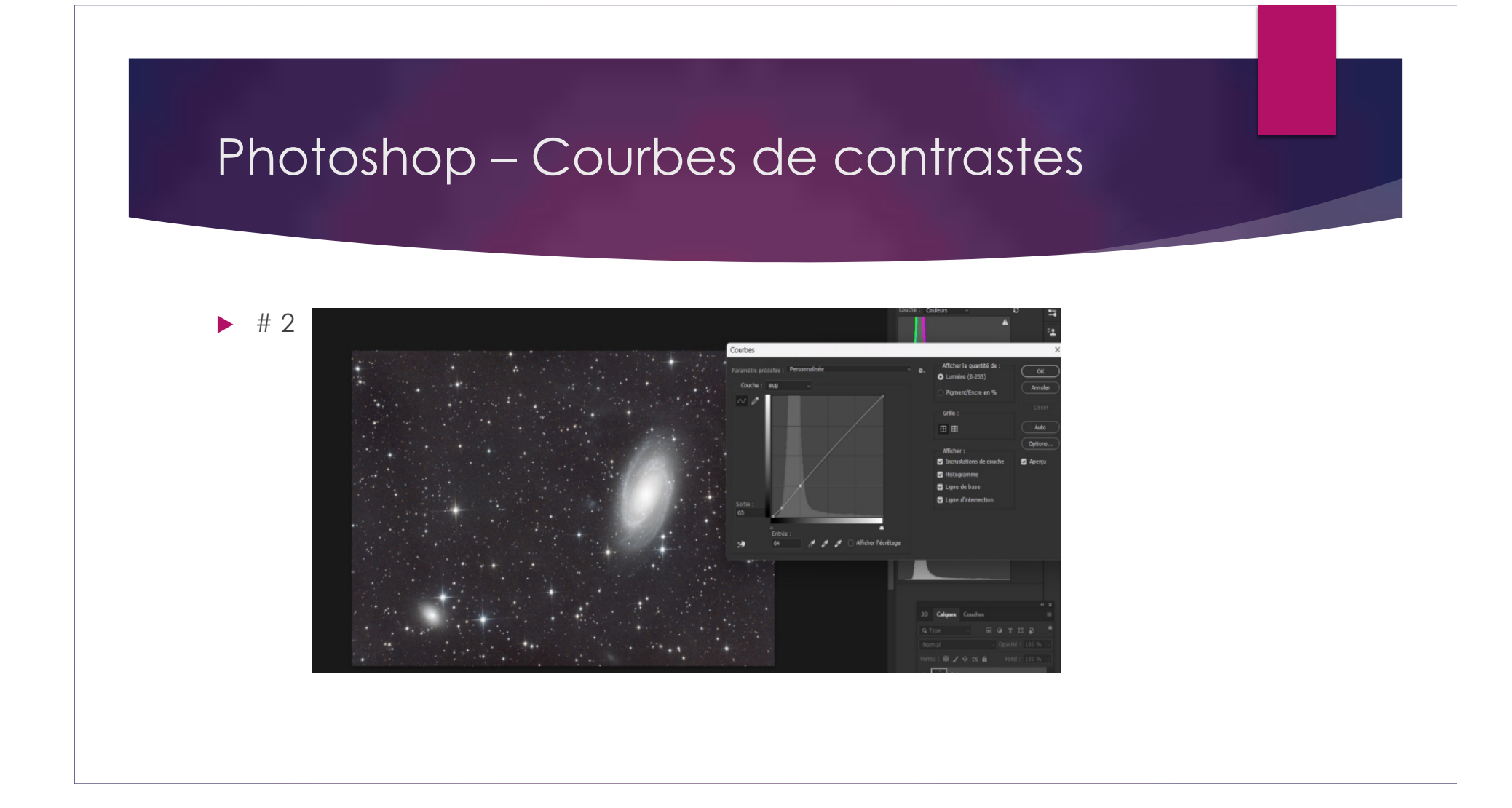

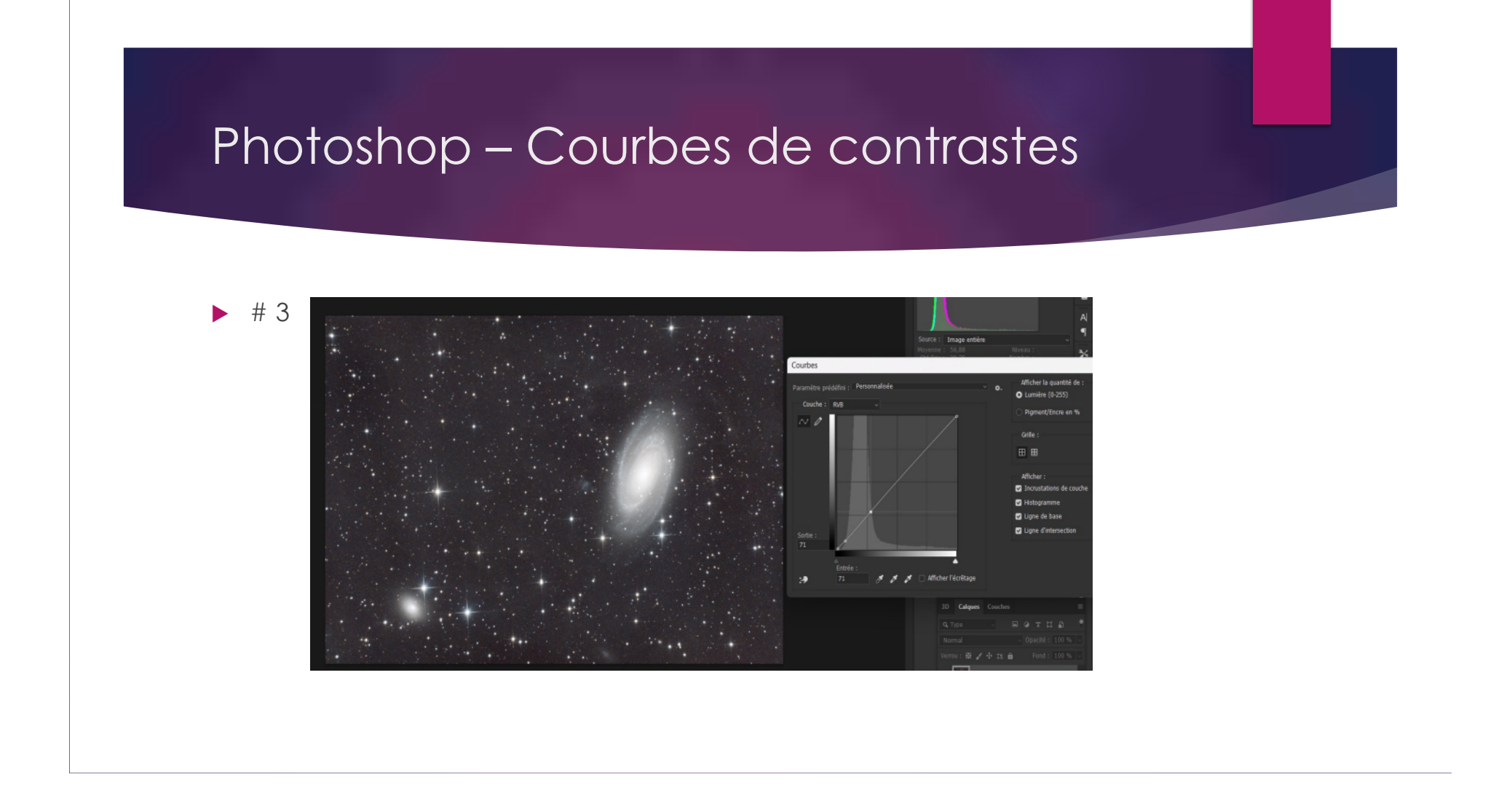

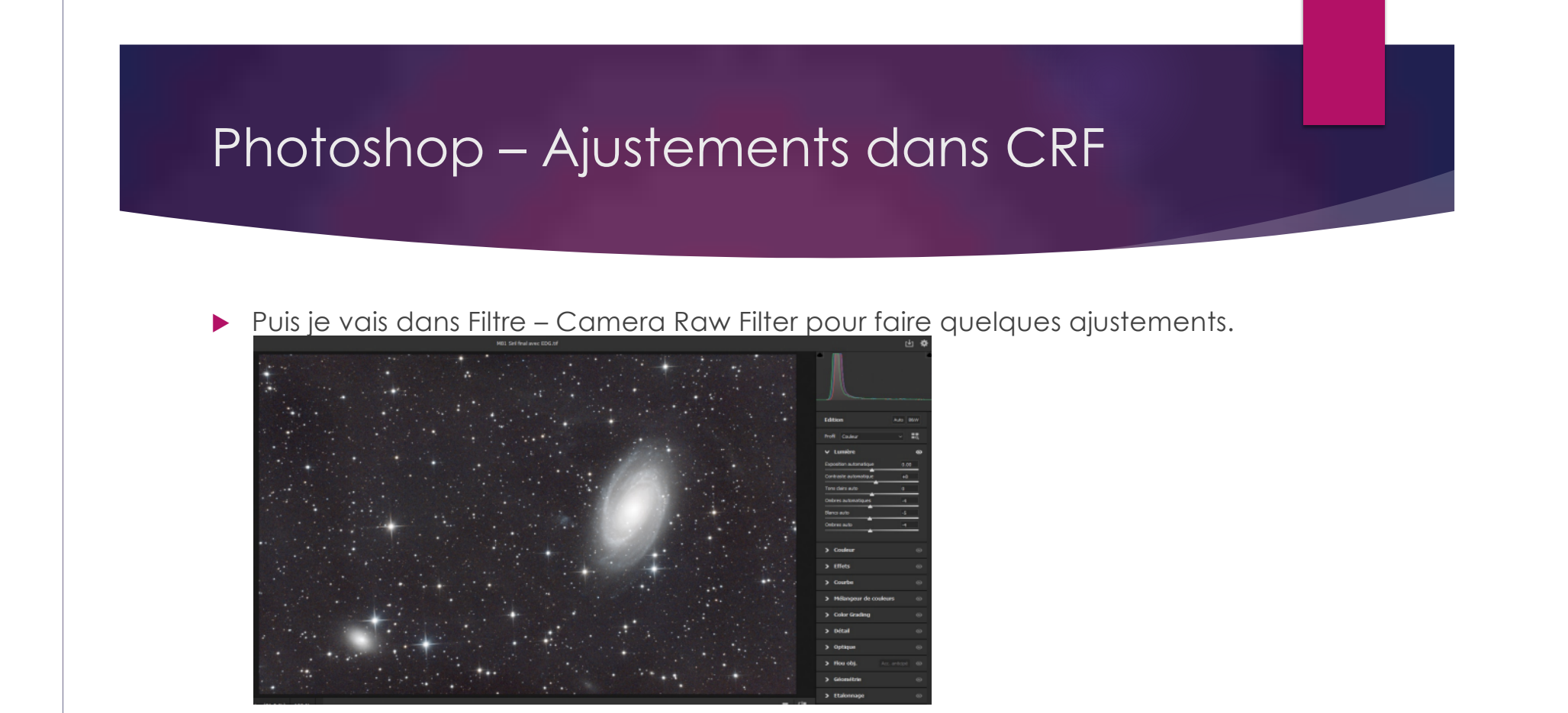

## Photoshop – Ajustements dans CRF

#### ▶ Et ceux-ci.

| ✓ Couleur          |          | o   |
|--------------------|----------|-----|
| Balance des blancs | Pareil   | ~ / |
| Température        |          | 0   |
| Teinte             |          | 0   |
| Vibrance           | <b>.</b> | +6  |
| Saturation         |          | +9  |
|                    | -        |     |

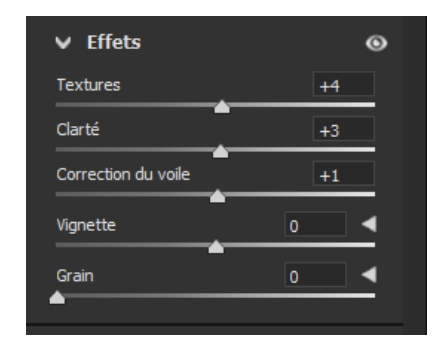

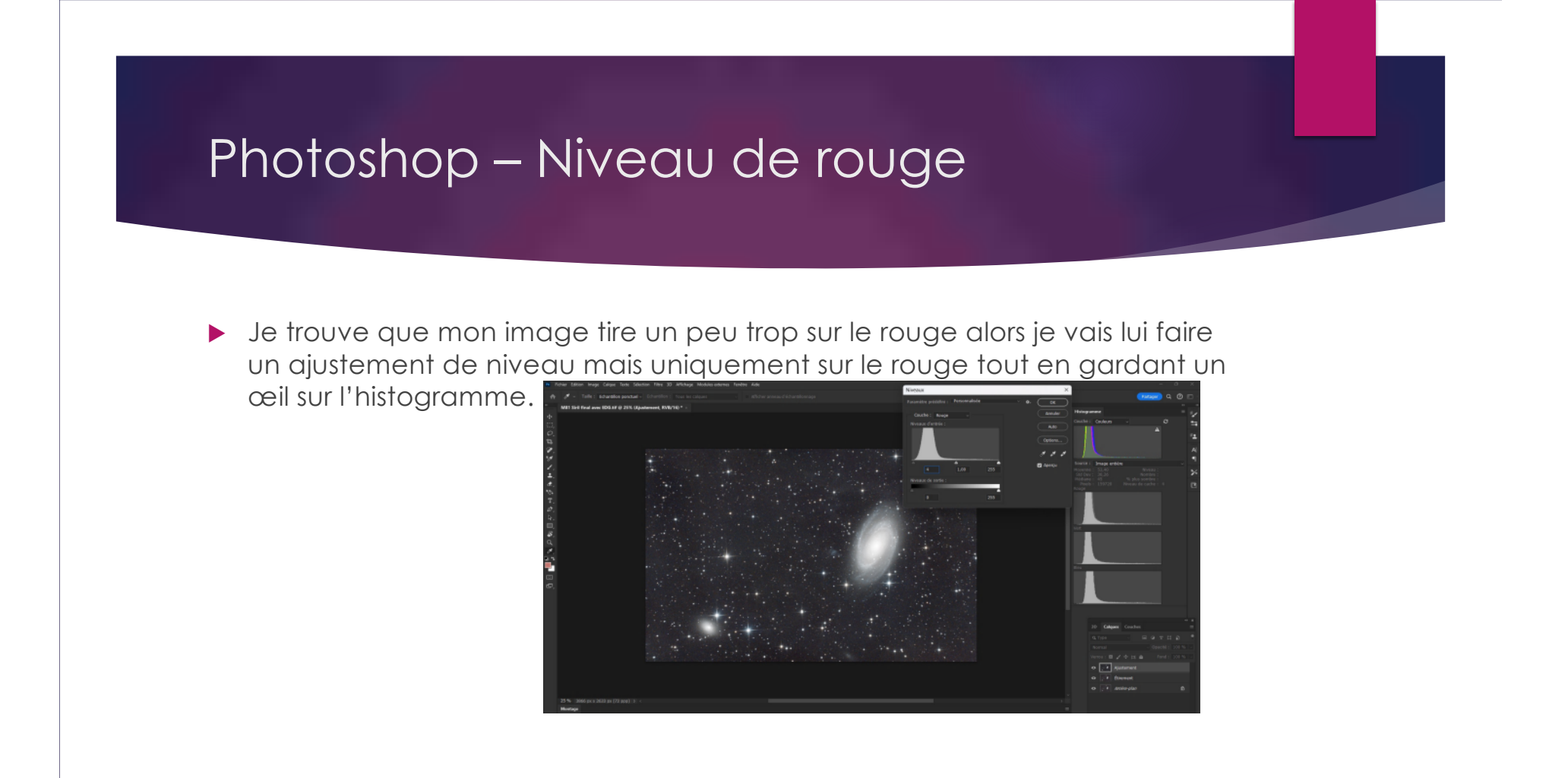

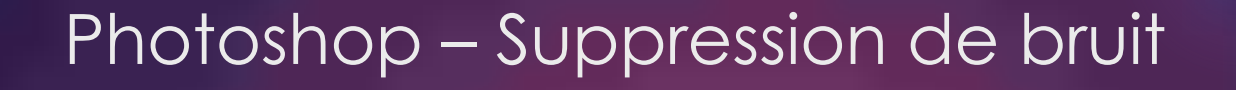

Maintenant je fais une suppression de bruit. Pour ce faire je fais une sélection de plage de couleur et sélectionne « Tons foncés » et met les valeurs 40 et 50 (celle-ci peut varier selon le cas, souvent je mets aussi 40).

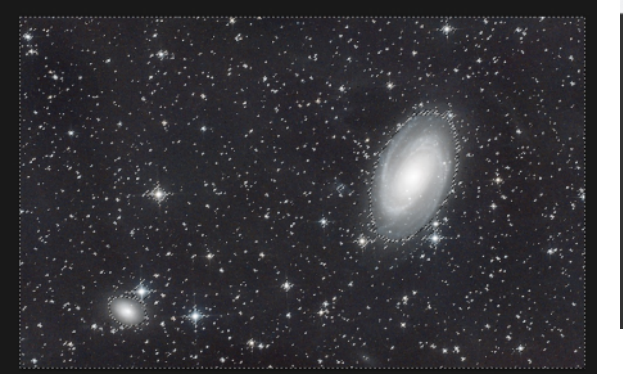

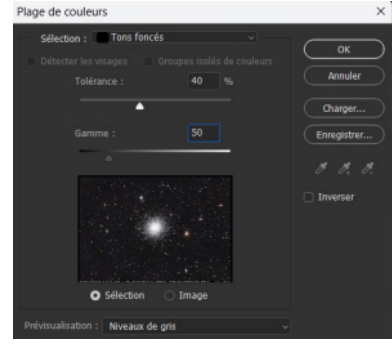

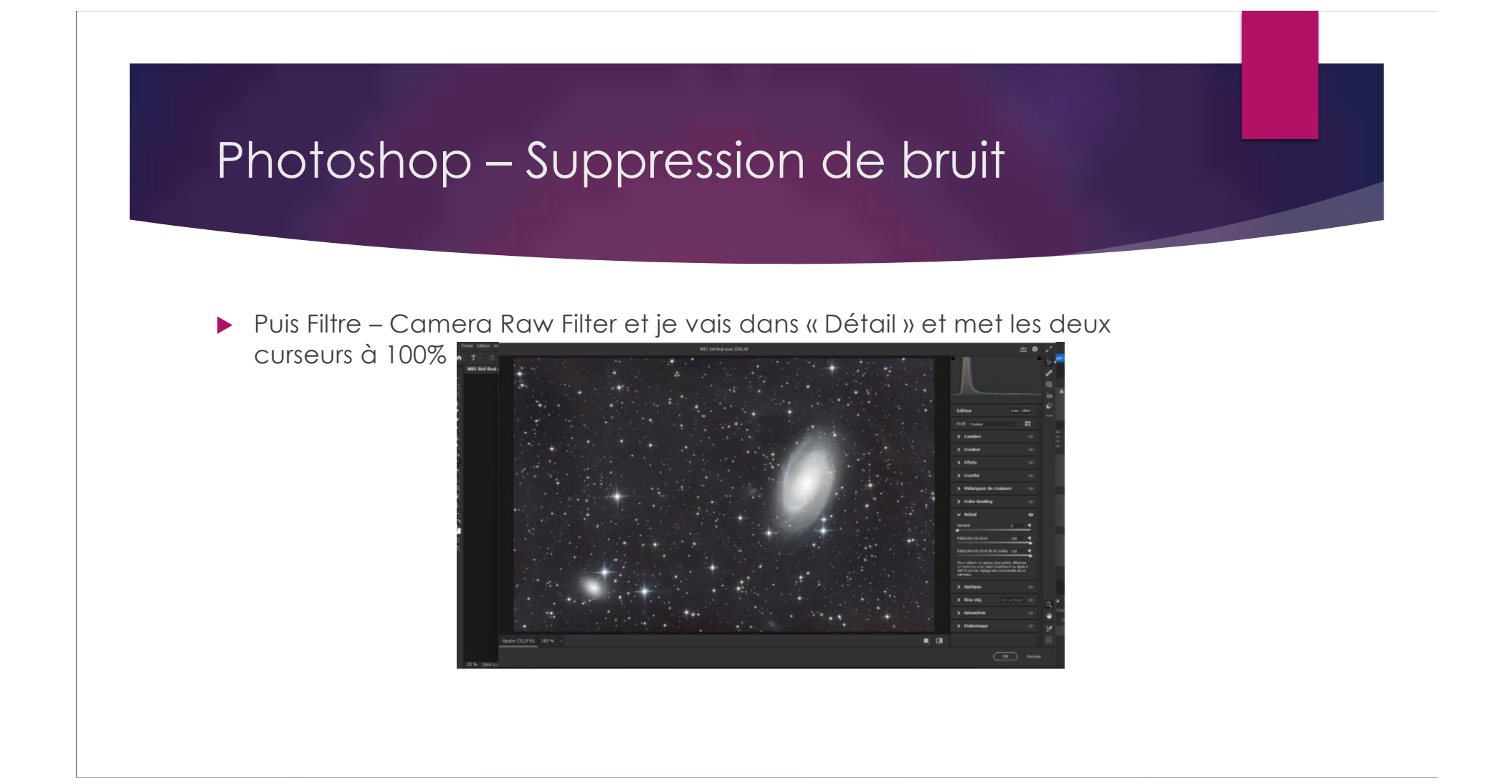

## Photoshop – Suppression de bruit

#### ▶ Très important de faire ceci, sinon le résultat sera trop « smooth »

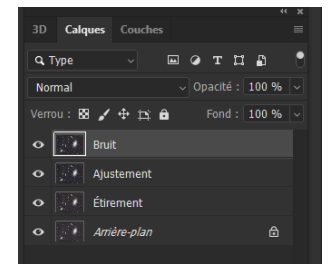

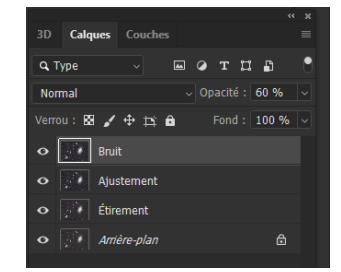

# Photoshop – Netteté

#### Maintenant je vais amplifier la netteté en faisant ceci.

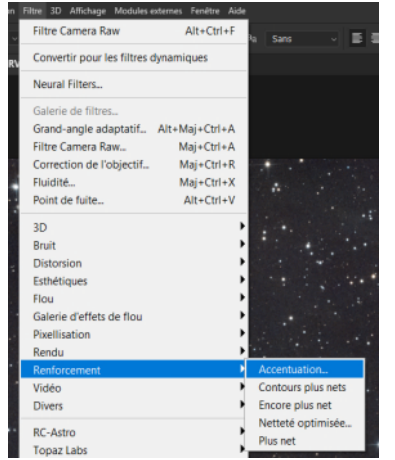

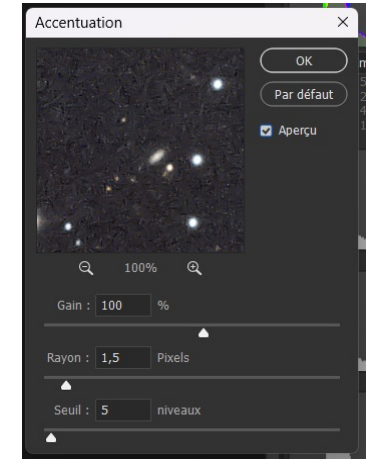

#### ▶ Puis j'amplifie un peu le DSO.

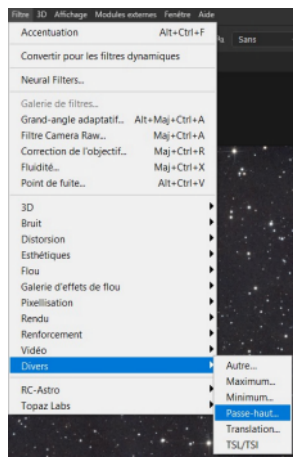

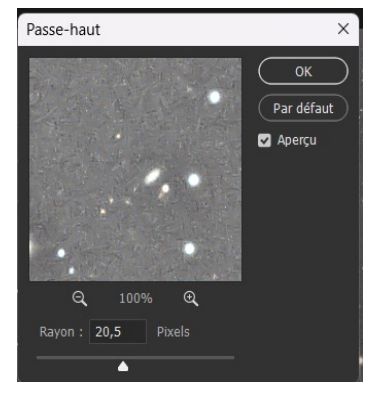

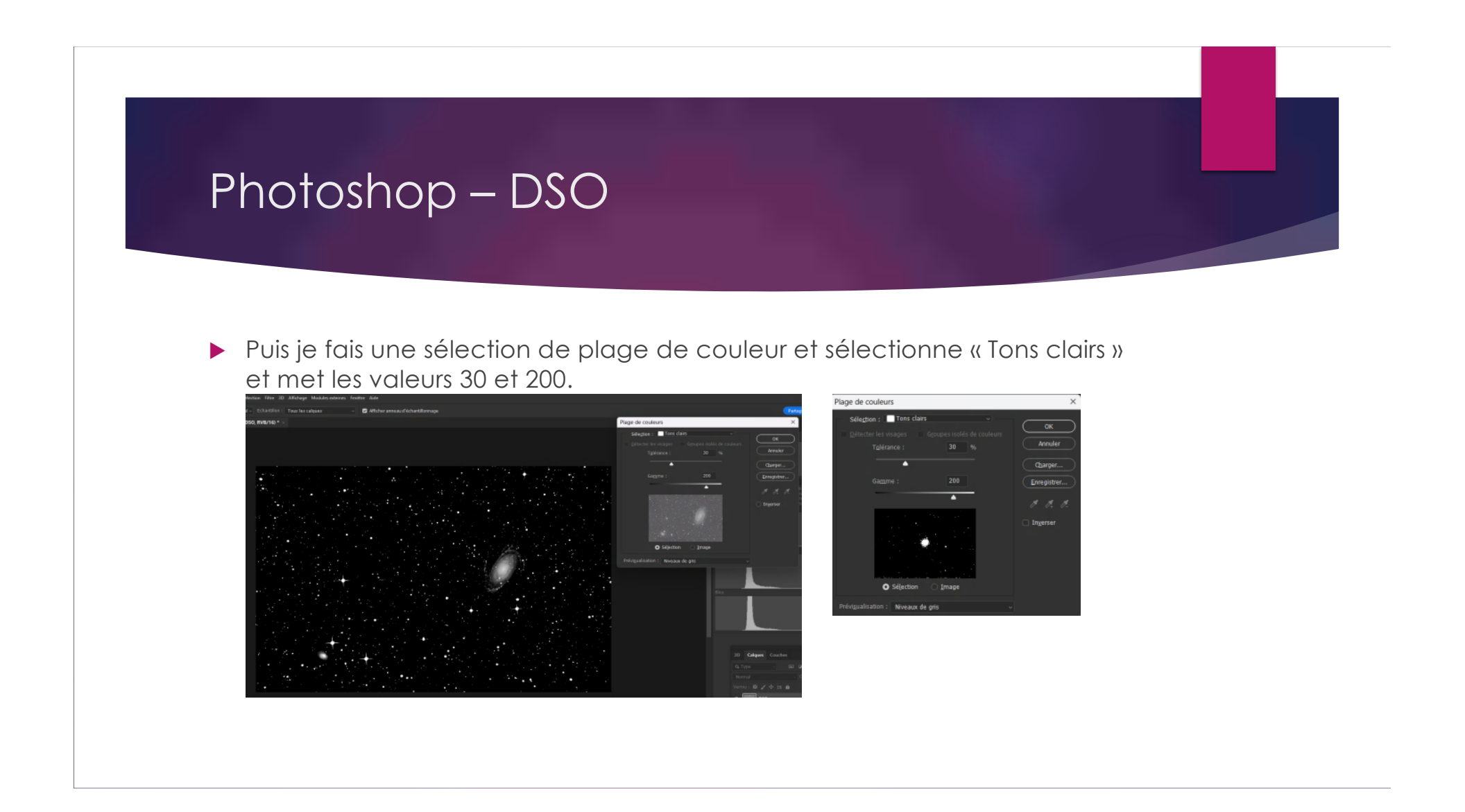

Puis

| Sélection Filtre 3D Affichage                               | Modules externes | Fenêtre |          |          |        |   |
|-------------------------------------------------------------|------------------|---------|----------|----------|--------|---|
| Tout sélectionner                                           | Ctrl+A           |         |          | Sans     |        | 5 |
| Désélectionner                                              | Ctrl+D           |         |          | Jalla    |        |   |
| Resélectionner                                              | Maj+Ctrl+D       |         |          |          |        |   |
| Intervertir                                                 | Maj+Ctrl+        |         |          |          |        |   |
| Tous les calques                                            | Alt+Ctrl+A       |         |          |          |        |   |
| Désélectionner les calque                                   | 25               |         |          |          |        |   |
| Rechercher des calques<br>Isoler les calques                | Alt+Maj+Ctrl+F   |         | 10085    | • •      |        |   |
| Plage de couleurs<br>Zone de mise au point<br>Sujet<br>Ciel |                  |         |          |          |        |   |
| Sélectionner et masquer.                                    | Alt+Ctrl+F       |         |          |          |        |   |
| Modifier                                                    |                  | Ca      | dre      |          |        |   |
| Etender                                                     |                  | Lis     | ser      |          |        |   |
| Etendre                                                     |                  | Dil     | later    |          |        |   |
| Generaliser                                                 |                  | Co      | ntracter |          |        |   |
| Transformer la sélection                                    |                  | Co      | ntour pr | ogressif | Maj+F6 |   |
| Mode Masque                                                 |                  |         |          |          |        |   |
| Récupérer la sélection                                      |                  |         |          |          |        |   |
| Mémoriser la sélection                                      |                  |         |          |          | J      |   |
| Nouvelle extrusion 3D                                       |                  | -       |          | 1        | •      |   |

| Dilater la sélection                                | ×       |
|-----------------------------------------------------|---------|
| Dilater de : 4 pixels                               | ОК      |
| Appliquer l'effet aux limites de la zone de travail | Annuler |

Puis

| Sélection Filtre 3D Af | fichage Modules externes | Fenêtre Aide  |                |
|------------------------|--------------------------|---------------|----------------|
| Tout sélectionner      | Ctrl+A                   | 2 34          | Eans           |
| Désélectionner         | Ctrl+D                   |               |                |
| Resélectionner         | Maj+Ctrl+D               |               |                |
| Intervertir            | Maj+Ctrl+I               |               |                |
| Tous les calques       | Alt+Ctrl+A               |               |                |
| Désélectionner les     | calques                  |               |                |
| Rechercher des cal     | ques Alt+Maj+Ctrl+F      |               |                |
| Isoler les calques     |                          |               | · inte         |
| Plage de couleurs.     |                          |               |                |
| Zone de mise au p      | oint                     |               |                |
| Sujet                  |                          |               | · · · · · ·    |
| Ciel                   |                          | the the f     |                |
| Sélectionner et ma     | squerAlt+Ctrl+R          | 1.4           | 5              |
| Modifier               |                          | Cadre         |                |
|                        |                          | Lisser        |                |
| Etendre                |                          | Dilater       |                |
| Généraliser            |                          | Contracter    |                |
| Transformer la séle    | ection                   | Contour prog  | ressif Maj+F6  |
| Mode Masque            |                          | · · · · · · · |                |
| Récupérer la sélect    | tion                     |               | 1. · · · · · · |
| Mémoriser la sélec     | tion                     |               | A Section      |
| Nouvelle extrusion     | 3D                       | 12.1 3        |                |
| · · · · ·              | 1                        |               |                |

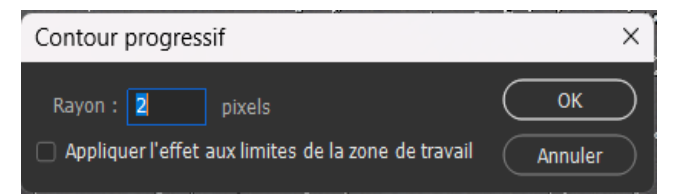

| Dupliquer le calque         Supprimer         Exportation rapide au format JPG         Exporter sous         Alt+Maj+Ctrl+G         Renommer le calque         Style de calque         Filtre dynamique         Nouveau calque de remplissage         Nouveau calque de reglage         Options de contenu de calque         Masque vectoriel         Créer un masque d'écrétage         Alt+Ctrl+G         Masque vectoriel         Objets dynamiques         Objets dynamiques         Calques vidéo         Supprimer         Pixellisation         Nouvelle tranche d'après un calque         Activer         Lier                                                                                                    | Puis | Calque Texte Sélection Filtre 3D Affichage Module<br>Nouveau<br>Copier CSS<br>Copier SVG   | s externes Fenêtre Aide $_{\rm T}{ m T}$ 200 pt $\sim$ $a_{ m a}$ Sans |
|----------------------------------------------------------------------------------------------------|------|--------------------------------------------------------------------------------------------|------------------------------------------------------------------------|
| Exportation rapide au format JPG Ctrl+*<br>Exporter sous Alt+Maj+Ctrl+G<br>Renommer le calque<br>Style de calque<br>Filtre dynamique<br>Nouveau calque de remplissage<br>Nouveau calque de reglage<br>Options de contenu de calque<br>Masque vectoriel<br>Créer un masque d'écrétage Alt+Ctrl+G<br>Masque et tous les objets<br>Objets dynamiques<br>Calques vidéo<br>Supprimer<br>Nouvelle tranche d'après un calque<br>Nouvelle tranche d'après un calque<br>Nouvelle tranche<br>Association<br>Nouvelle tranche<br>Association<br>Nouvelle tranche<br>Association<br>Nouvelle tranche<br>Association<br>Nouvelle tranche<br>Association<br>Nouvelle tranche<br>Association<br>Association<br>Association<br>Nouvelle tranche<br>Association<br>Association |      | Dupliquer le calque Supprimer                                                              |                                                                        |
| Renommer le calque         Style de calque         Filtre dynamique         Filtre dynamique         Nouveau calque de replissage         Nouveau calque de réglage         Options de contenu de calque         Masque de fusion         Masque vectoriel         Créer un masque d'écrétage         Alt+Ctrl+G         Masquer tous les objets         Objets dynamiques         Calques video         Supprimer         Pixellisation         Nouvelle tranche d'après un calque         Activer         Lier                                                                                                    |      | Exportation rapide au format JPG Ctrl+*<br>Exporter sous Alt+Maj+Ctrl+G                    |                                                                        |
| Nouveau calque de reglage         Nouveau calque de réglage         Options de contenu de calque         Masque vectoriel         Créer un masque d'écrétage         Alt+Ctri+G         Masque vectoriel         Objets dynamiques         Calques vidéo         Supprimer         Pixellisation         Nouvelle tranche d'après un calque         Activer         Lier                                                                                                    |      | Renommer le calque<br>Style de calque<br>Filtre dynamique                                  |                                                                        |
| Masque de fusion       Tout faire apparaître         Masque vectoriel       Tout masque         Créer un masque d'écrétage       Alt+Ctrl+G         Masquer tous les objets       Apartire la sélection         Objets dynamiques       A partir de la transparence         Calques vidéo       Supprimer         Pixellisation       Appliquer         Nouvelle tranche d'après un calque       Activer         Lier       Lier                                                                                                    |      | Nouveau calque de remplissage<br>Nouveau calque de réglage<br>Options de contenu de calque |                                                                        |
| Masque vectoriel     Tout masquer       Créer un masque d'écrétage     Alt+Ctrl+G       Masquer tous les objets     Masquer la sélection       Objets dynamiques     A partir de la transparence       Calques video     Supprimer       Pixellisation     Appliquer       Nouvelle tranche d'après un calque     Activer       Lier     Lier                                                                                                    |      | Masque de fusion                                                                           | Tout faire apparaître                                                  |
| Créer un masque d'écrétage     Alt+Ctrl+G     Faire apparaître la sélection       Masquer tous les objets     Masquer la sélection       Objets dynamiques     A partir de la transparence       Calques vidéo     Supprimer       Pixellisation     Appliquer       Nouvelle tranche d'après un calque     Activer       Lier     Lier                                                                                                    |      | Masque vectoriel                                                                           | Tout masquer                                                           |
| Masquer tous les objets     Masquer la sélection       Objets dynamiques     A partir de la transparence       Calques vidéo     Supprimer       Pixellisation     Appliquer       Nouvelle tranche d'après un calque     Activer       Lier     Lier                                                                                                    |      | Créer un masque d'écrêtage Alt+Ctrl+G                                                      | Faire apparaître la sélection                                          |
| Objets dynamiques     A partir de la transparence       Calques vidéo     Supprimer       Pixellisation     Appliquer       Nouvelle tranche d'après un calque     Activer       Associar les calques     CtrlaG                                                                                                    |      | Masquer tous les objets                                                                    | Masquer la sélection                                                   |
| Calques vidéo     Supprimer       Pixellisation     Appliquer       Nouvelle tranche d'après un calque     Activer       Associar les calques     CtrlaG                                                                                                    |      | Objets dynamiques                                                                          | A partir de la transparence                                            |
| Pixellisation         Appliquer           Nouvelle tranche d'après un calque         Activer           Associar las calques         CtrtaG                                                                                                    |      | Calques vidéo                                                                              | Supprimer                                                              |
| Nouvelle tranche d'après un calque Activer<br>Associar les calques Cittais                                                                                                    |      | Pixellisation 🕨                                                                            | Appliquer                                                              |
| Associat les calques Ctrl+G                                                                                                    |      | Nouvelle tranche d'après un calque                                                         | Activer                                                                |
|                                                                                                    |      | Associer les calques Ctrl+G                                                                | Lier                                                                   |

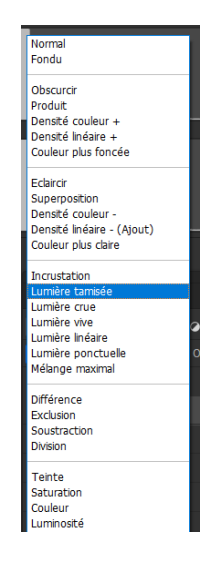

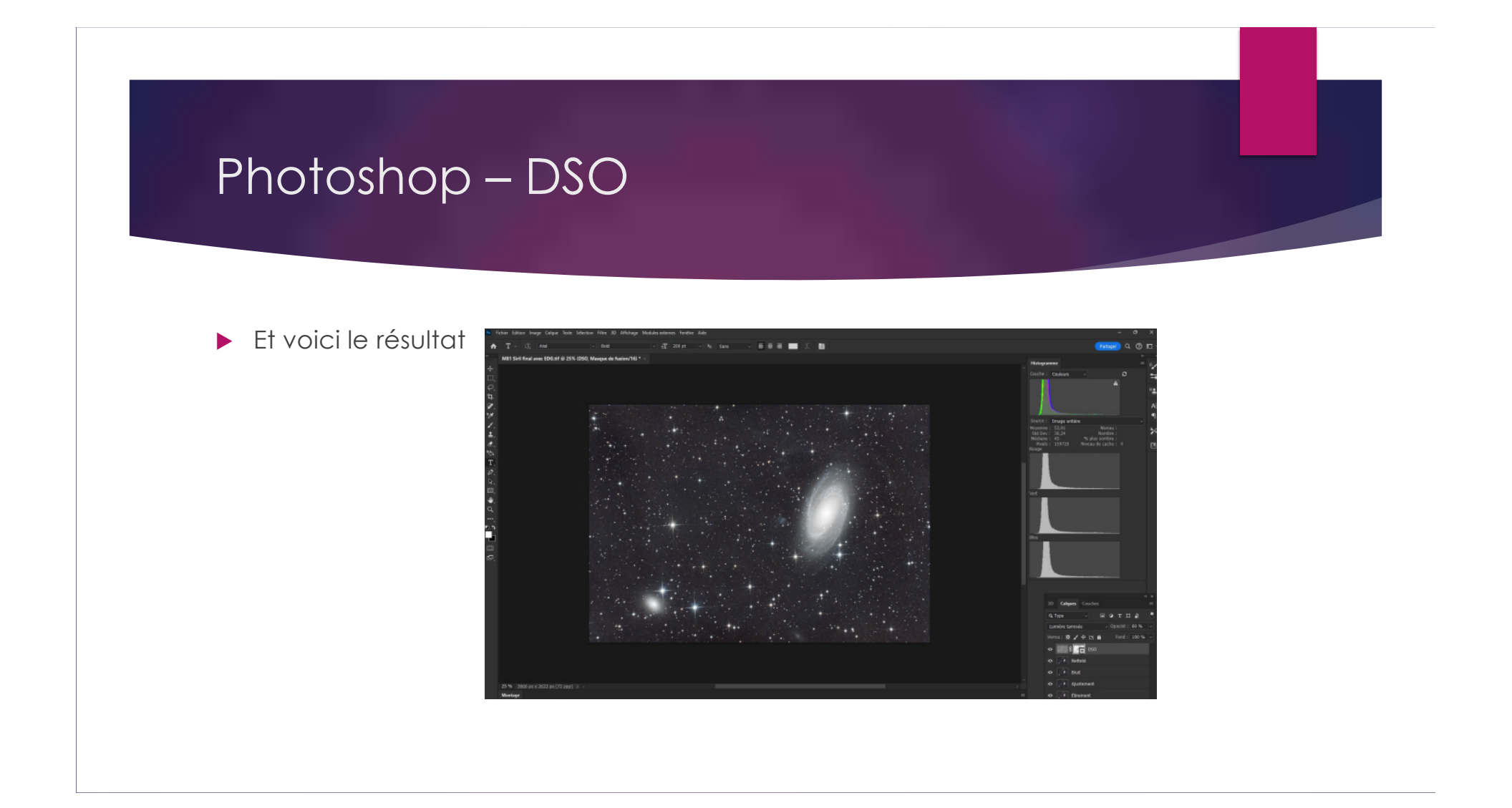

## Photoshop – Ajustements et Starless

- Puis je fais à nouveau des ajustements comme au début.
- Ensuite j'aplati l'image et la sauvegarde avec le nom STARS pour la traiter dans Starnet++.

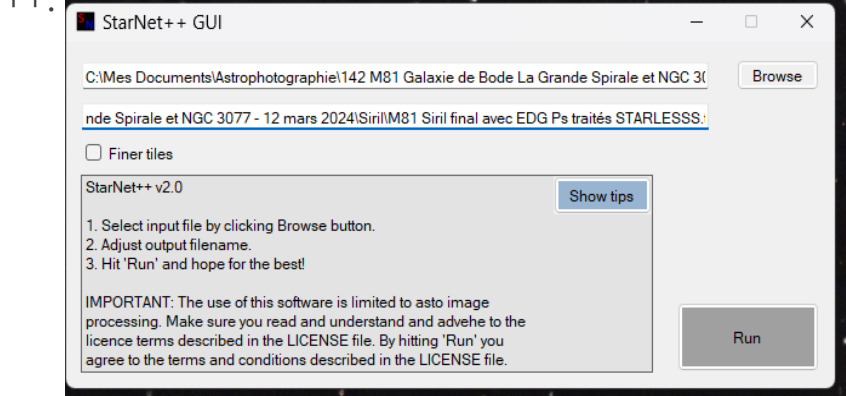

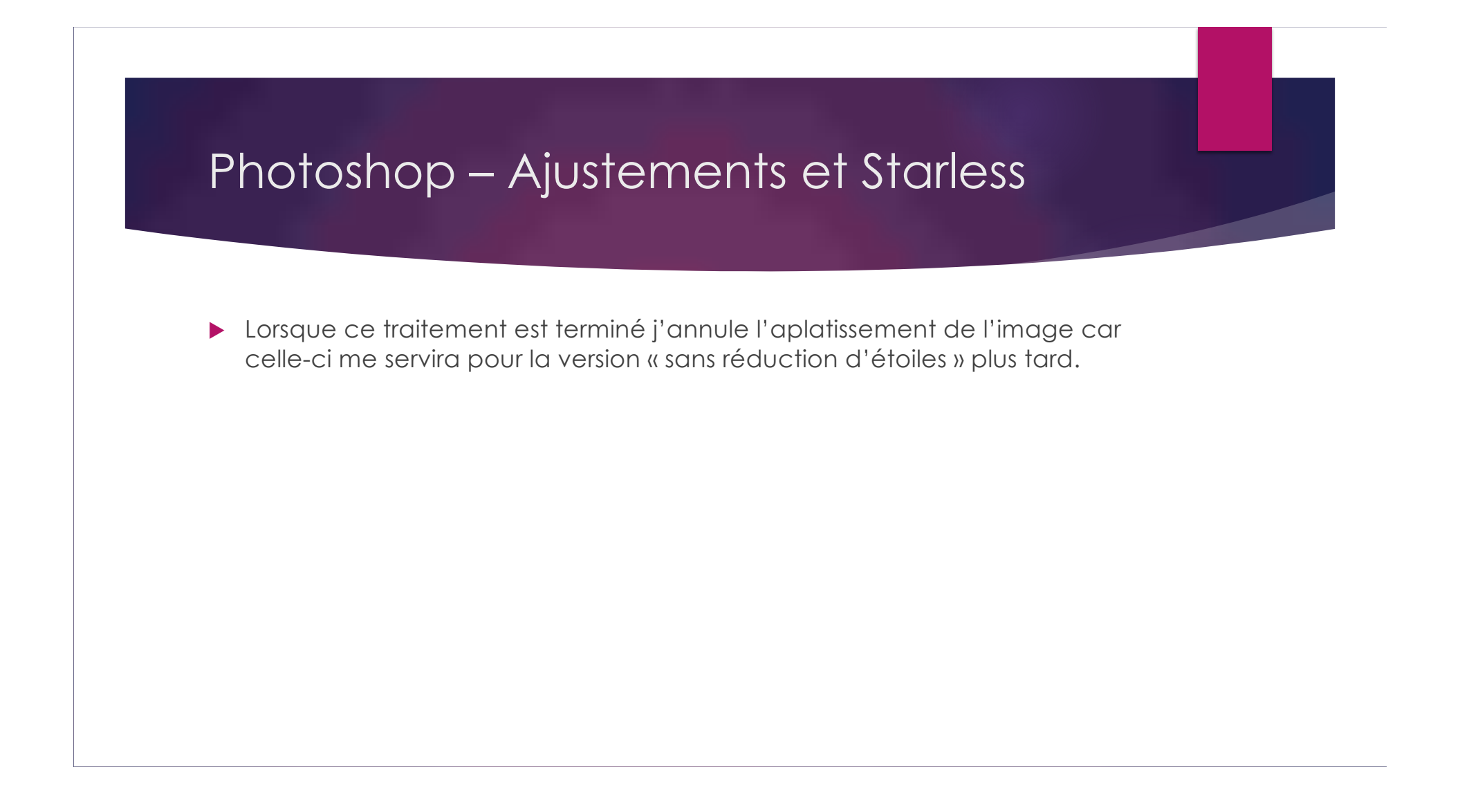

## Siril – Images avec réduction étoiles variable

- Puis je poursuis le traitement dans Siril afin de créer différents niveaux de réductions d'étoiles.
- En premier lieu j'ouvre mon image starless produite dans Starnet++ afin de la sauvegarder en format FIT (32 bits) car c'est requis pour la recomposition image – étoiles.
- Ensuite je fais la recomposition d'étoiles avec plusieurs niveaux d'étirements afin d'avoir plus ou moins d'étoiles.

## Siril – Images avec réduction étoiles variable

#### Pour réduction étoiles moyenne.

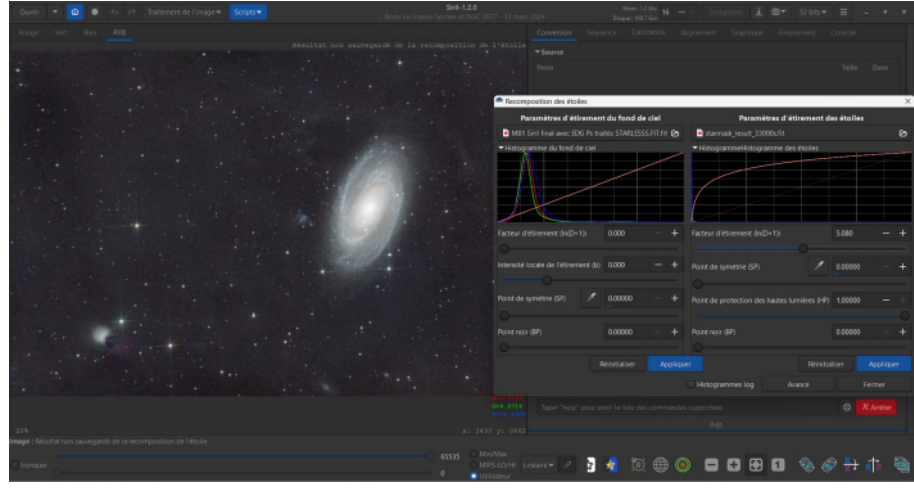

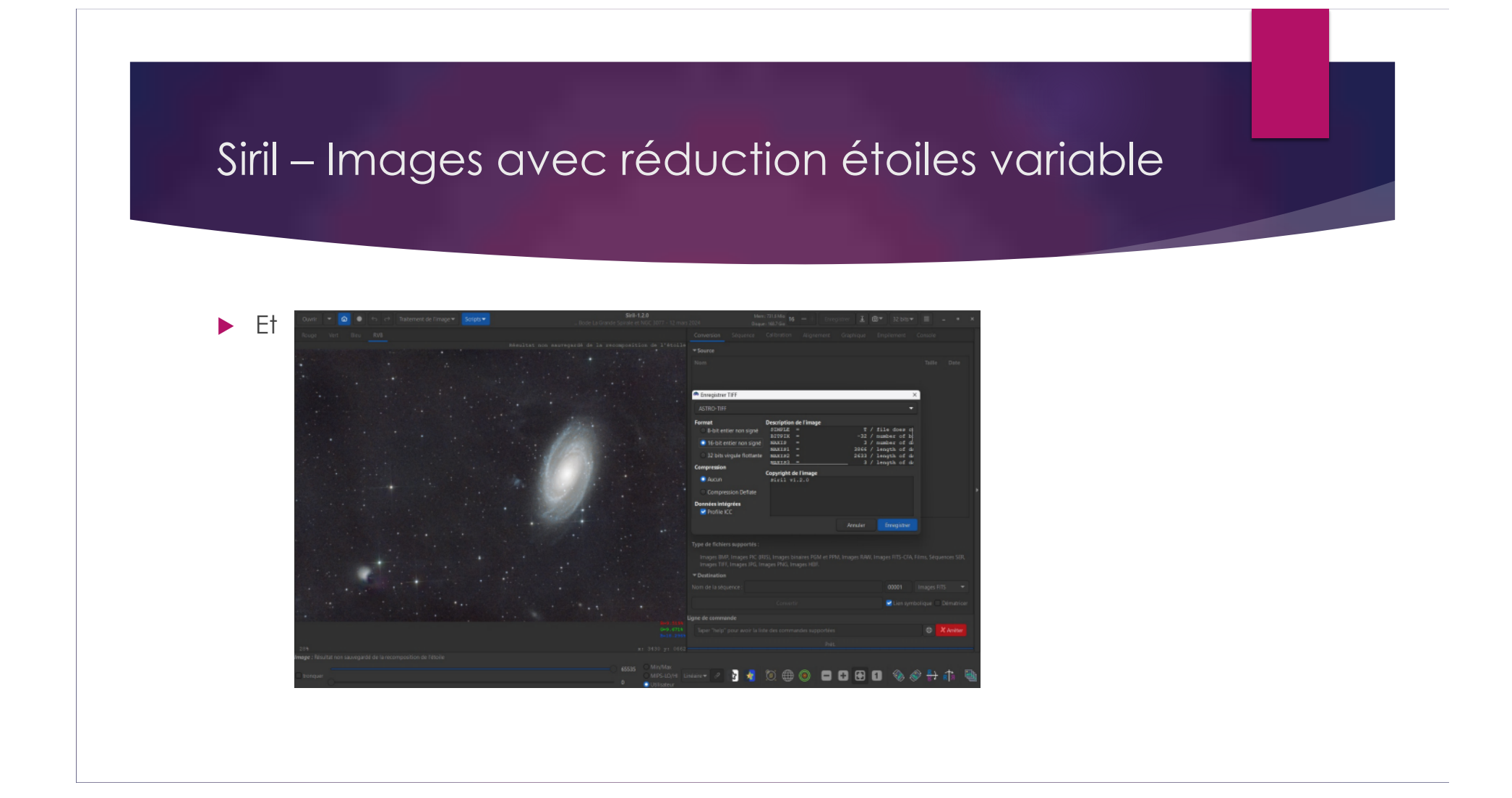

## Siril – Images avec réduction étoiles variable

#### Pour réduction étoiles légère.

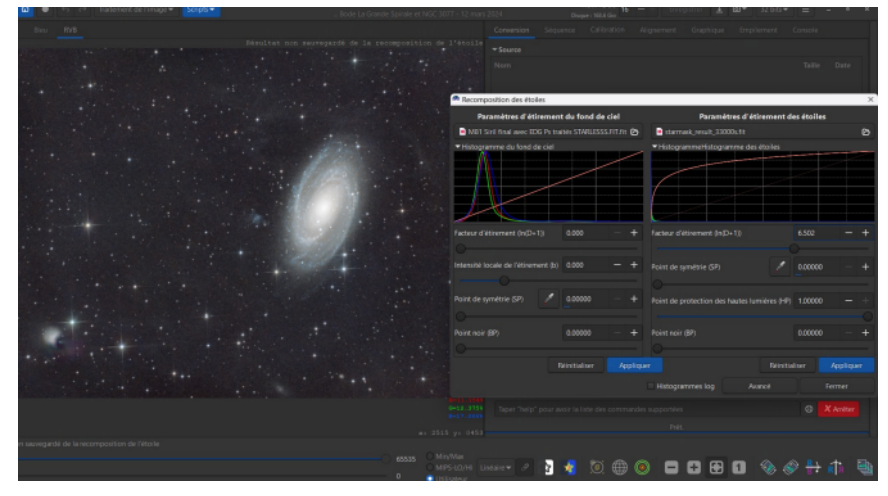

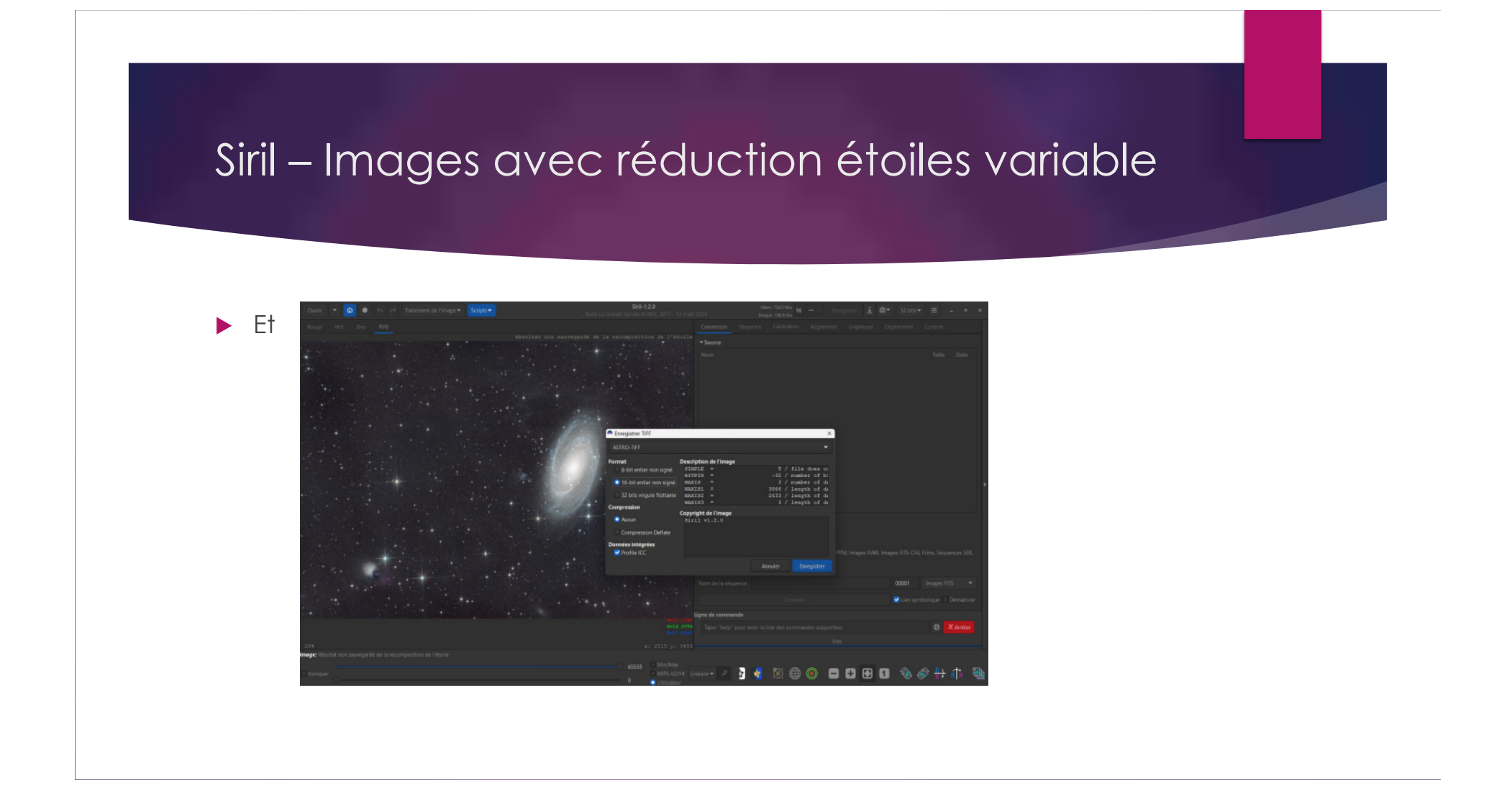

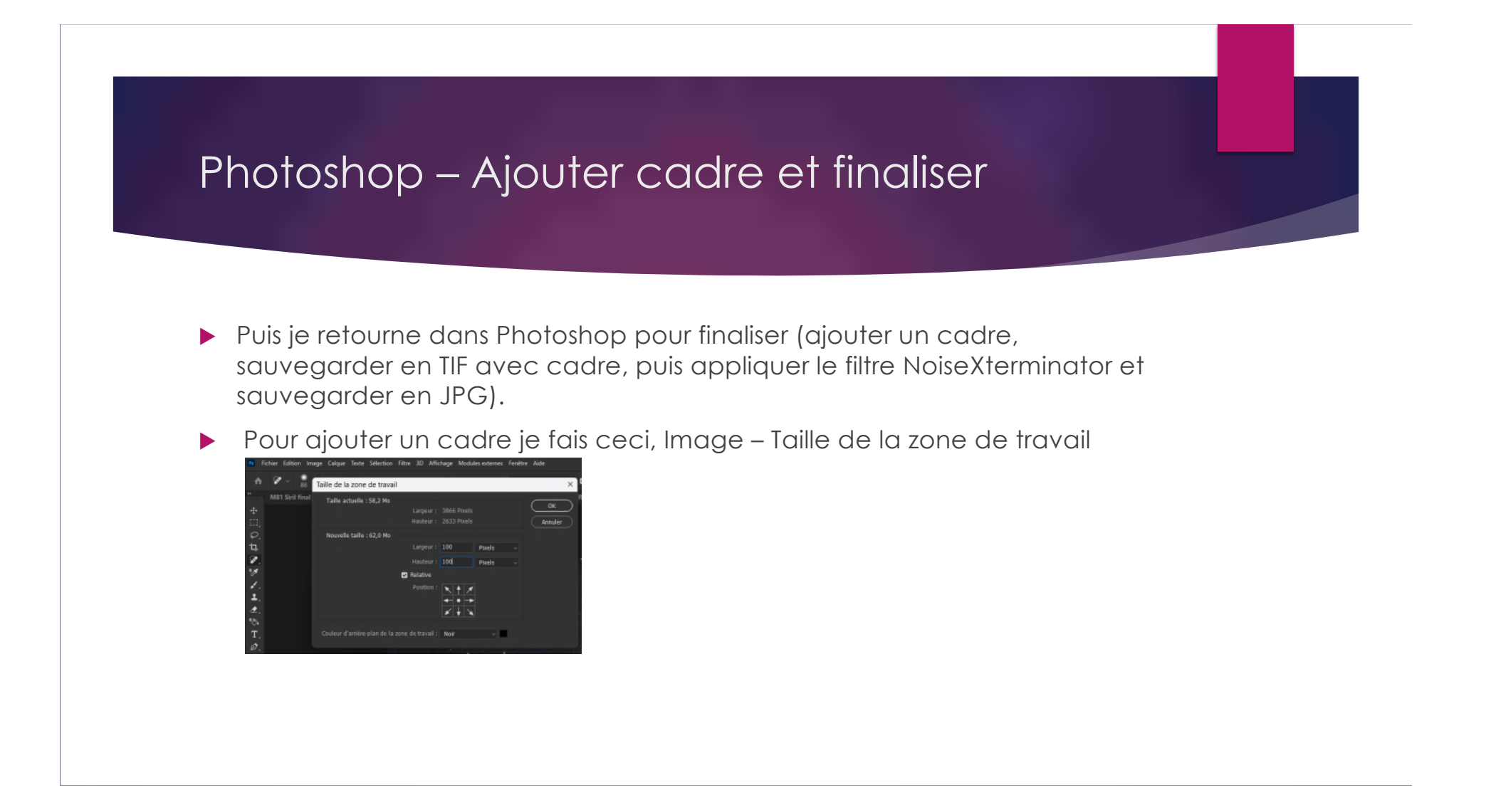

## Photoshop – Réduction de bruit NoiseXterminator

#### Puis je fais un réduction de bruit NoiseXterminator

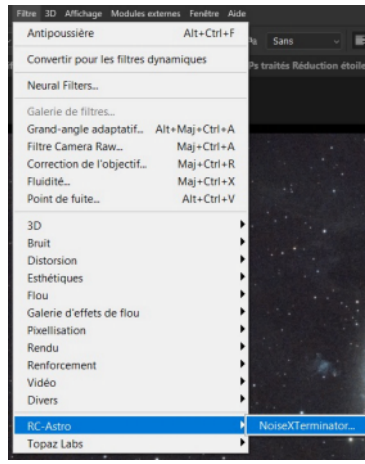

| Dension 70 %  | ОК             |
|---------------|----------------|
| Denoise. 70 % | Cancel         |
| Detail: 20    |                |
|               |                |
| 17. T         | Version 112 Al |

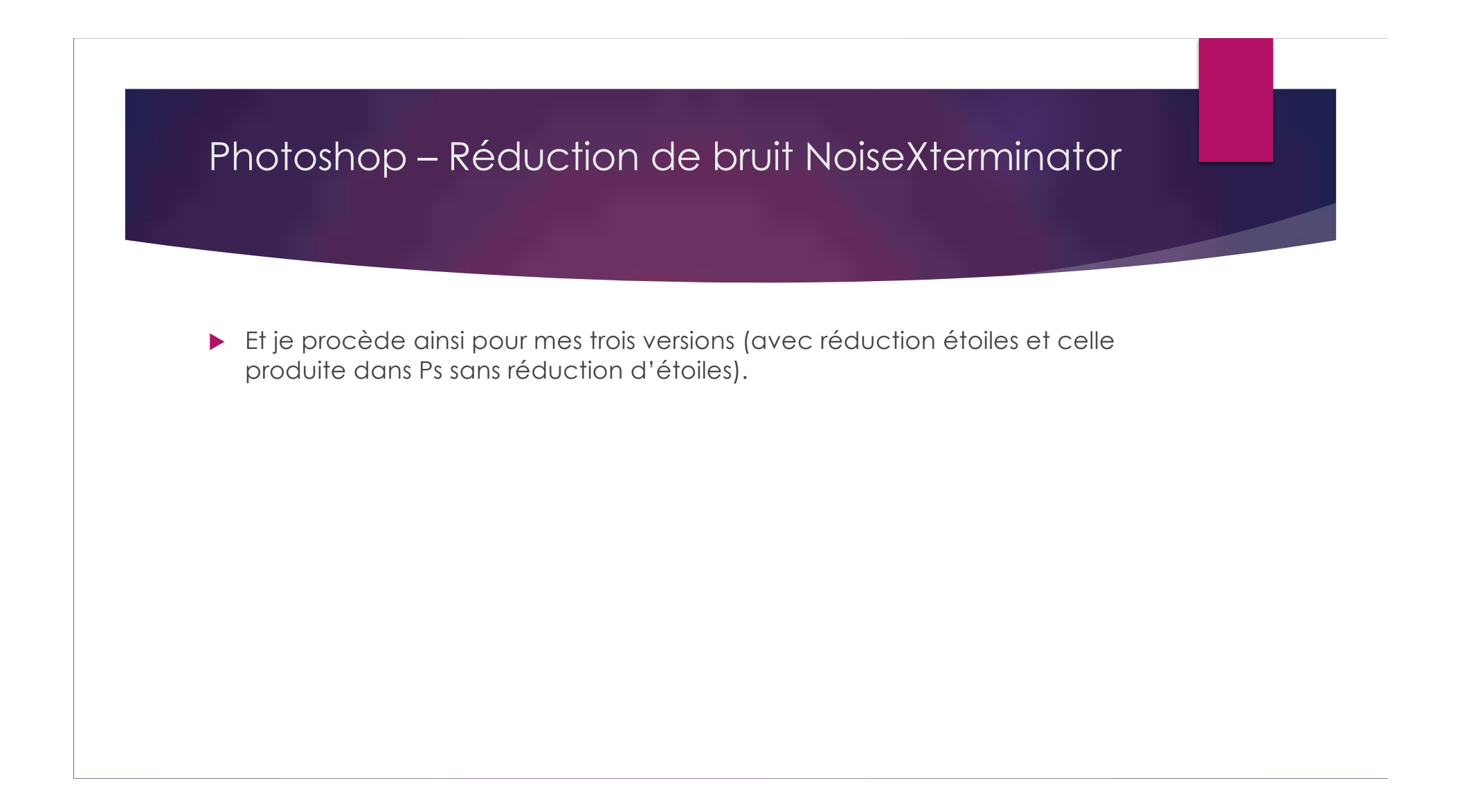

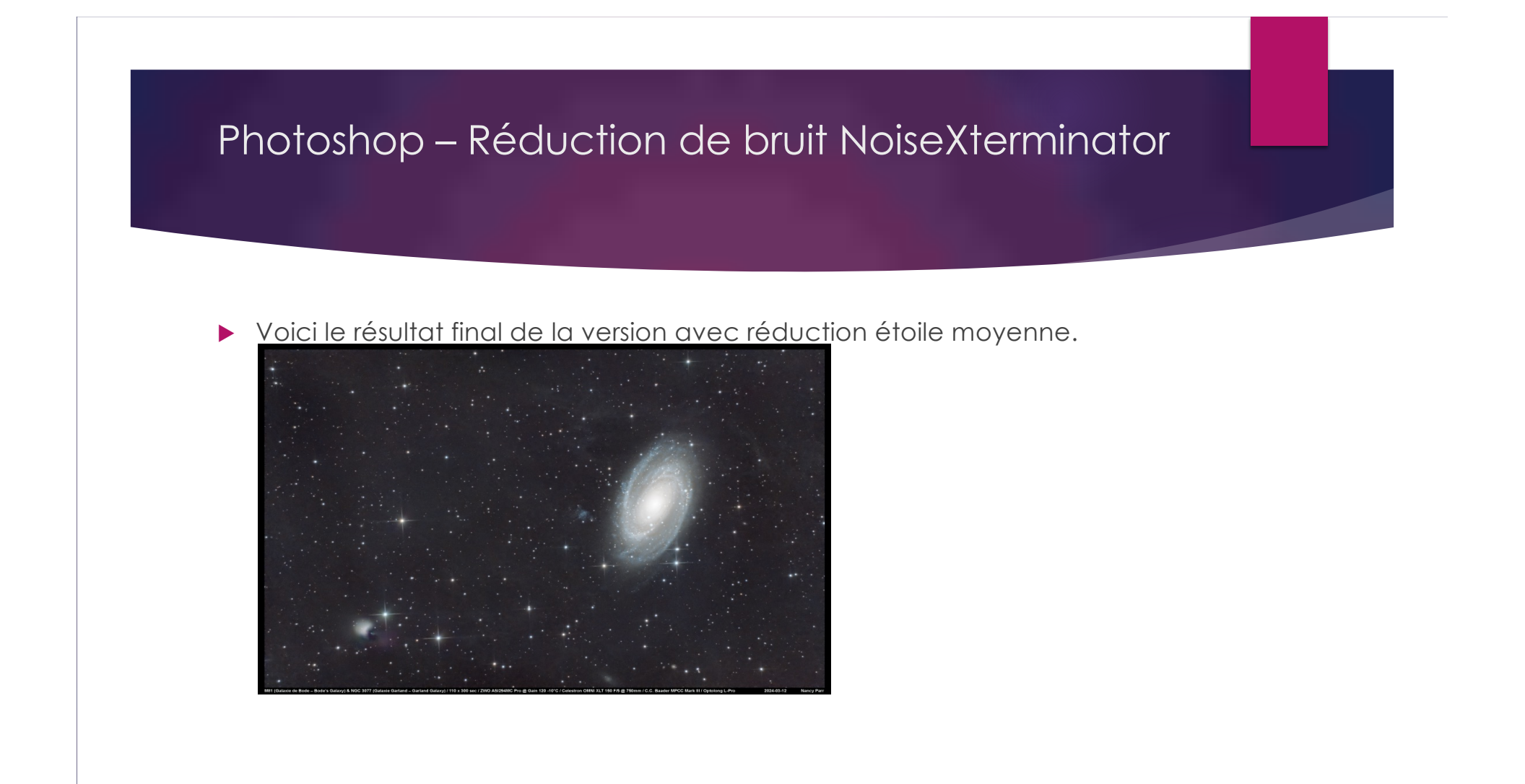

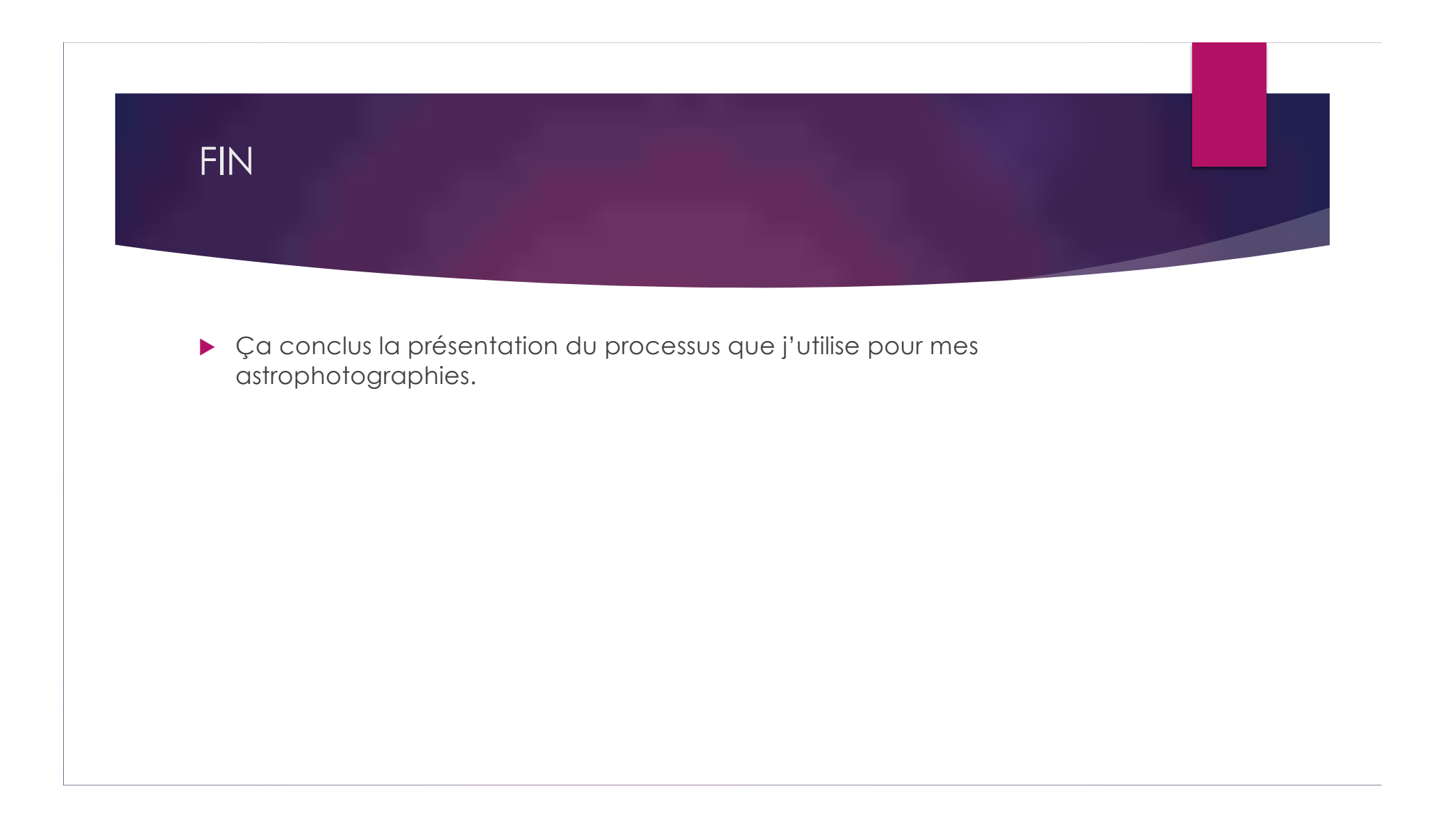